# **JUMO flowTRANS MAG H20**

# Electromagnetic flowmeter for liquids

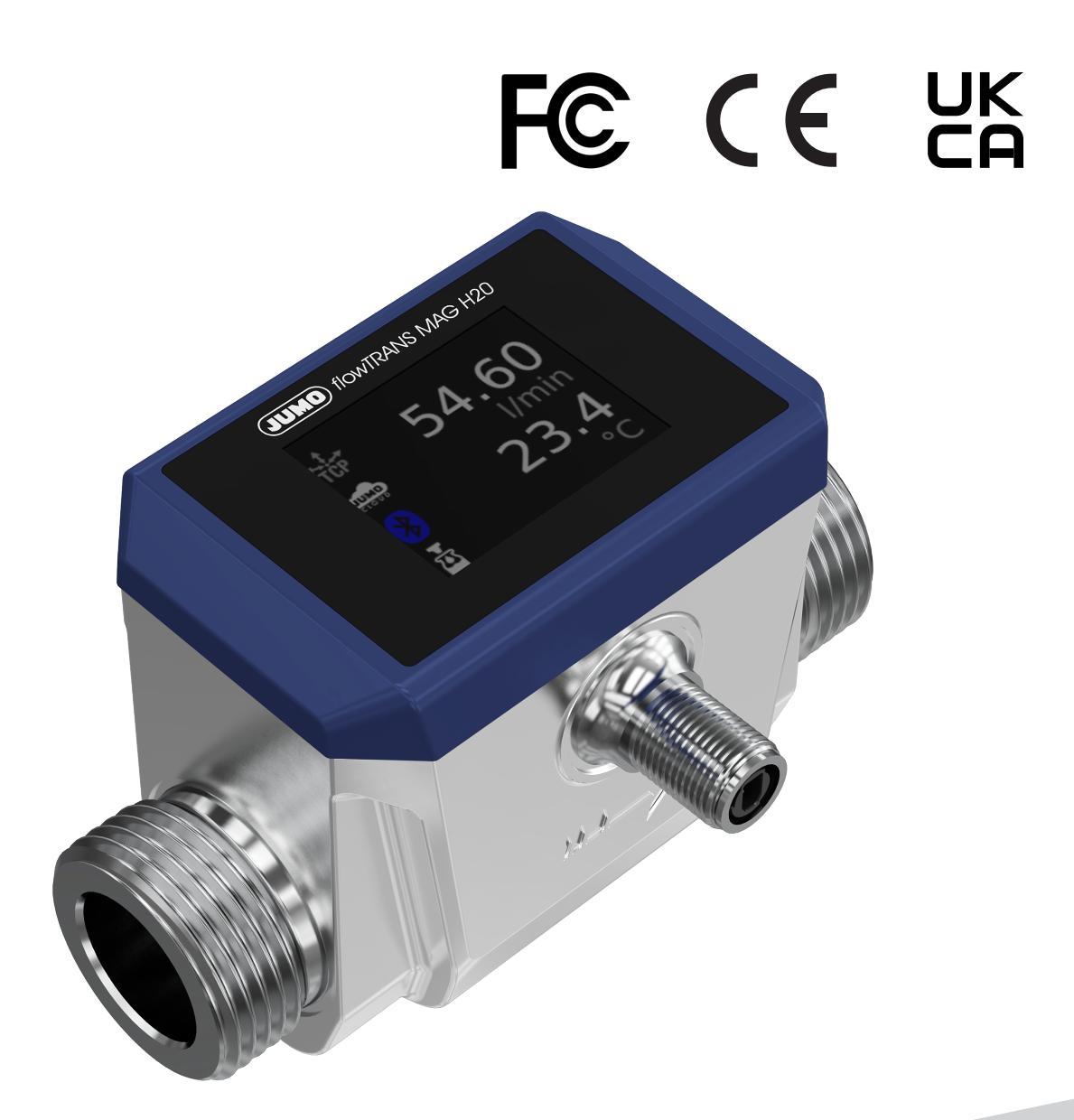

Operating manual SPE variant

40606512T90Z001K000

V1.00/EN/30050670/2023-07-17

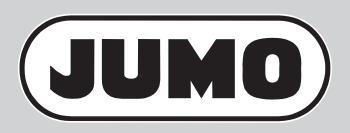

Further information and downloads

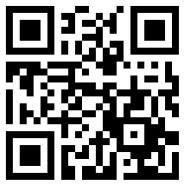

qr-406065-en.jumo.info

| 1            | About this documentation                              | 6        |
|--------------|-------------------------------------------------------|----------|
| 1.1          | Validity                                              | 6        |
| 1.2          | Purpose                                               | 6        |
| 1.3          | Target group                                          | 6        |
| 1.4          | Abbreviations                                         | 7        |
| 1.5          | Definition of terms                                   | 8        |
| 1.6          | Trademark information                                 | 8        |
| 1.7          | Symbols                                               | 8        |
| 2            | Safety                                                | 9        |
| 2.1          | Intended use                                          | 9        |
| 2.2          | Qualification of personnel                            | 9        |
| 2.3          | Hot media                                             | 9        |
| 2.4          | Hazardous materials                                   | 10       |
| 2.5          | Mechanical load                                       | 10       |
| 3            | Description                                           | . 11     |
| 3.1          | Scope of delivery                                     | 11       |
| 3.2          | Structure                                             | 11       |
| 3.3          | Function                                              | 11       |
| 3.4          | Nameplate                                             | 12       |
| 4            | Technical data                                        | .13      |
| 4.1          | Inputs, measurands                                    | 13       |
| 4.2          | Interfaces                                            | 14       |
| 4.2.1        | Bluetooth                                             | 14       |
| 4.2.2        | SPE                                                   | 14       |
| 4.3          | Display                                               | 15       |
| 4.4          | Environmental influences                              | 15       |
| 4.5          | Mechanical features                                   | 15       |
| 4.5.1        |                                                       | 15       |
| 4.5.2        |                                                       | 16       |
| 4.5.3        | Pressure loss diagram                                 | 16       |
| 4.0          |                                                       | 10<br>۲۰ |
| 4.1<br>1 7 1 | Dimensions                                            |          |
| 4.7.1        | Tri-Clamp connection according to DIN 32676, Series A | 17<br>18 |
| 5            | Transport and storage                                 | .19      |
|              |                                                       |          |
| ວ.1<br>ເວ    |                                                       | 19       |
| 0.2          | owaye                                                 | 19       |

## **Table of contents**

| 6                                                                                                    | Installation                                                                                                    | 20                                                                                                    |
|----------------------------------------------------------------------------------------------------|----------------------------------------------------------------------------------------------------|----------------------------------------------------------------------------------------------------|
| 6.1<br>6.1.1<br>6.1.2                                                                                                    | Preparing for installation                                                                                                    | 20<br>20<br>20                                                                                                    |
| 6.1.3<br>6.1.4<br>6.1.5                                                                                                    | Installation position       2         Avoid mechanical strain       2         Flow direction       2                                                                                                    | 20<br>21<br>21                                                                                                    |
| 6.1.6<br>6.2                                                                                                    | Alignment of the housing for electronic components       2         Installing the device       2                                                                                                    | 22<br>23                                                                                                    |
| 7                                                                                                    | Electrical connection                                                                                                    | 25                                                                                                    |
| 7.1<br>7.1.1<br>7.2                                                                                                    | Terminal assignment.                                                                                                    | 25<br>25<br>26                                                                                                    |
| 8                                                                                                    | Operation                                                                                                    | 27                                                                                                    |
| 8.1<br>8.2<br>8.2.1<br>8.2.2<br>8.3                                                                                                    | Startup display    2      Basic status    2      Process value display    2      Toolbar    2      Error messages    3                                                                                                    | 27<br>27<br>28<br>29<br>31                                                                                                    |
|                                                                                                    |                                                                                                    |                                                                                                    |
| 9                                                                                                    | Interfaces                                                                                                    | 32                                                                                                    |
| <b>9</b><br>9.1                                                                                                    | Interfaces                                                                                                    | <b>32</b>                                                                                                    |
| <b>9</b><br>9.1<br>9.1.1<br>9.1.2                                                                                                    | Interfaces                                                                                                    | <b>32</b><br>32<br>32<br>32                                                                                                    |
| <b>9</b><br>9.1<br>9.1.1<br>9.1.2<br>9.1.3<br>9.1.4                                                                                                    | Interfaces                                                                                                    | <b>32</b><br>32<br>32<br>32<br>33                                                                                                    |
| <b>9</b><br>9.1<br>9.1.1<br>9.1.2<br>9.1.3<br>9.1.4<br>9.1.5                                                                                                    | Interfaces       3         Bluetooth       3         App download       3         Authentication       3         Connection       3         Bluetooth settings       3         smartCONNECT app       3                                                                                                    | <b>32</b><br>32<br>32<br>32<br>33<br>33<br>33                                                                                                    |
| <b>9</b><br>9.1<br>9.1.1<br>9.1.2<br>9.1.3<br>9.1.4<br>9.1.5<br>9.2<br>9.2 1                                                                                                    | Interfaces       3         Bluetooth       3         App download       3         Authentication       3         Connection       3         Bluetooth settings       3         smartCONNECT app       3         JUMO Cloud       3         Data exchange       3                                                                                                    | <b>32</b><br>32<br>32<br>33<br>33<br>33<br>34<br>34                                                                                                    |
| <ul> <li>9.1</li> <li>9.1.1</li> <li>9.1.2</li> <li>9.1.3</li> <li>9.1.4</li> <li>9.1.5</li> <li>9.2</li> <li>9.2.1</li> <li>9.2.2</li> </ul>                                                                       | Interfaces       3         Bluetooth       3         App download       3         Authentication       3         Connection       3         Bluetooth settings       3         smartCONNECT app       3         JUMO Cloud       3         Data exchange       3         Startup       3                                                                                                    | <b>32</b><br>32<br>32<br>33<br>33<br>34<br>34<br>35<br>36                                                                                                    |
| <ul> <li>9.1</li> <li>9.1.1</li> <li>9.1.2</li> <li>9.1.3</li> <li>9.1.4</li> <li>9.1.5</li> <li>9.2</li> <li>9.2.1</li> <li>9.2.2</li> <li>9.2.3</li> <li>9.3</li> </ul>                                           | Interfaces       .3         Bluetooth       .3         App download       .3         Authentication       .3         Connection       .3         Bluetooth settings       .3         Bluetooth settings       .3         JUMO Cloud       .3         Data exchange       .3         Startup       .3         Further information       .3         Modbus TCP       .3                                                                                                    | <b>32</b><br>32<br>32<br>32<br>33<br>33<br>34<br>34<br>35<br>36<br>36<br>36                                                                                                    |
| <ul> <li>9.1</li> <li>9.1.1</li> <li>9.1.2</li> <li>9.1.3</li> <li>9.1.4</li> <li>9.1.5</li> <li>9.2</li> <li>9.2.1</li> <li>9.2.2</li> <li>9.2.3</li> <li>9.3</li> <li>9.3.1</li> </ul>                            | Interfaces.3Bluetooth.3App download.3Authentication.3Connection.3Bluetooth settings.3Bluetooth settings.3SmartCONNECT app.3JUMO Cloud.3Data exchange.3Startup.3Further information.3Modbus TCP.3Transmission.3                                                                                                    | <b>32</b><br>32<br>32<br>33<br>33<br>34<br>35<br>36<br>36<br>36<br>36<br>36                                                                                                    |
| <ul> <li>9.1</li> <li>9.1.1</li> <li>9.1.2</li> <li>9.1.3</li> <li>9.1.4</li> <li>9.1.5</li> <li>9.2</li> <li>9.2.1</li> <li>9.2.2</li> <li>9.2.3</li> <li>9.3</li> <li>9.3.1</li> <li>9.3.2</li> </ul>             | Interfaces3Bluetooth.3App download3Authentication3Connection3Bluetooth settings3smartCONNECT app3JUMO Cloud3Data exchange3Startup3Further information3Modbus TCP3Transmission3Modbus address tables3                                                                                                    | <b>32</b><br>32<br>32<br>33<br>33<br>34<br>35<br>36<br>36<br>36<br>36<br>36                                                                                                    |
| <ul> <li>9.1</li> <li>9.1.1</li> <li>9.1.2</li> <li>9.1.3</li> <li>9.1.4</li> <li>9.1.5</li> <li>9.2</li> <li>9.2.1</li> <li>9.2.2</li> <li>9.2.3</li> <li>9.3</li> <li>9.3.1</li> <li>9.3.2</li> <li>10</li> </ul> | Interfaces3Bluetooth3App download3Authentication3Connection3Bluetooth settings3smartCONNECT app3JUMO Cloud3Data exchange3Startup3Further information3Modbus TCP3Transmission3Modbus address tables3Configuration3                                                                                                    | <b>32</b><br>332<br>332<br>333<br>334<br>335<br>336<br>336<br>336<br>336<br>336<br>336<br>336<br>336<br>336                                                                                         |
| <pre>9 9.1 9.1.1 9.1.2 9.1.3 9.1.4 9.1.5 9.2 9.2.1 9.2.2 9.2.3 9.3 9.3.1 9.3.2 10 10.1 10.2 10.2.1 10.2.1 10.2.2</pre>                                                                                              | Interfaces       .3         Bluetooth       .3         App download       .3         Authentication       .3         Authentication       .3         Connection       .3         Bluetooth settings       .3         SmartCONNECT app       .3         JUMO Cloud       .3         Data exchange       .3         Startup       .3         Further information       .3         Modbus TCP       .3         Transmission       .3         Modbus address tables       .3         Display on the device       .3         Interfaces       .3         Bluetooth       .3         Single Pair Ethernet       .3 | <b>32</b><br>32<br>32<br>33<br>33<br>34<br>35<br>36<br>36<br>36<br>36<br>36<br>37<br>38<br>38<br>38<br>38<br>38<br>38<br>38<br>39<br>39<br>30<br>30<br>30<br>30<br>30<br>30<br>30<br>30<br>30<br>30 |

| 10.3.1 | Flow                            |
|--------|---------------------------------|
| 10.3.2 | Temperature                     |
| 10.4   | Functions                       |
| 10.4.1 | Simulation                      |
| 10.4.2 | Totalizer                       |
| 10.4.3 | Batch function                  |
| 10.4.4 | Low flow suppression            |
| 10.4.5 | Fine adjustment                 |
| 10.4.6 | Limit value monitoring function |
| 10.5   | Selectors                       |
| 10.5.1 | Analog selector                 |
| 11     | Troubleshooting                 |
| 11.1   | Process value error             |
| 11.2   | Error messages                  |
| 12     | Maintenance and cleaning        |
| 12.1   | Maintenance                     |
| 12.2   | Cleaning                        |
| 12.2.1 | Cleaning device housing         |
| 12.2.2 | Cleaning meter run              |
| 13     | Shutdown                        |
| 13.1   | Dismounting the device          |
| 13.2   | Returns                         |
| 13.3   | Disposal                        |
| 14     | Open-source software            |
| 15     | Certificates and declarations   |
| 15.1   | Declarations of conformity      |
| 16     | Modbus address tables           |
| 16.1   | Transmission                    |
| 16.2   | Version and fabrication number  |
| 16.3   | Configuration                   |
| 16.4   | Actions                         |
| 16.5   | Process values                  |
| 16.6   | Error                           |
| 16.7   | Analog selector                 |

### 1.1 Validity

This manual is valid for all devices with an SPE interface (Single Pair Ethernet).

### 1.2 Purpose

This documentation is part of the device and includes all information to ensure that it is used safely and as intended across all phases of the product lifecycle.

If you do not follow the documentation and safety information, this may result in risk to life and damage to property due to improper use.

- Read and follow the documentation and the safety information and warnings.
- Store the document in its entirety, in an easily accessible location, and so that it can be read in full at all times.
- Contact the manufacturer if you have any questions about the device and documentation.

### 1.3 Target group

This documentation is intended to be used by personnel for plant mechanical systems for sanitary, heating and air-conditioning technology, electrical engineering or mechanical and plant engineering.

### 1.4 Abbreviations

| CE   | Conformité Européenne (European Conformity)                                                                                                    |
|------|----------------------------------------------------------------------------------------------------|
| DHCP | Dynamic Host Configuration Protocol (communication protocol for automatic assignment of the network configuration)                                                                              |
| DMC  | Data Matrix Code                                                                                                    |
| DN   | Diamètre Nominal (nominal diameter)                                                                                                    |
| DNS  | Domain Name System                                                                                                    |
| EMC  | Electromagnetic compatibility                                                                                                    |
| FCC  | Federal Communications Commission (issues FCC certification for electronic products sold<br>or manufactured in the United States)                                                               |
| FDA  | Food and Drug Administration (US-amerikanische Arzneimittelbehörde; zuständig für Zu-<br>lassung, Kontrolle und Überwachung unter anderem von Medizinprodukten in den Verein-<br>igten Staaten) |
| LVS  | Limit Value Switch                                                                                                    |
| IP   | Internet Protocol                                                                                                    |
| MQTT | Message Queuing Telemetry Transport                                                                                                    |
| NFC  | Near Field Communication                                                                                                    |
| PDU  | Protocol Data Unit (core component of the Modbus telegram; consisting of function code and data)                                                                                                |
| PELV | Protective Extra Low Voltage                                                                                                    |
| PN   | Pressure Nominal (nominal pressure)                                                                                                    |
| PoDL | Power over Data Line (power is supplied in parallel to data transmission via the single-pair Ethernet connection)                                                                               |
| RGB  | Rot - Grün - Blau (color space formed by the light colors red, green and blue)                                                                                                    |
| SPE  | Single Pair Ethernet                                                                                                    |
| SPS  | Programmable Logic Controller                                                                                                    |
| TCP  | Transmission Control Protocol (standard for network conversation)                                                                                                    |
| TFT  | Thin Film Transistor                                                                                                    |
| UKCA | UK Conformity Assessed                                                                                                    |
| URL  | Uniform Resource Locator                                                                                                    |
|      |                                                                                                    |

## **1** About this documentation

### 1.5 Definition of terms

| Use in the documentation        | Definition                                                                                                    |
|---------------------------------|----------------------------------------------------------------------------------------------------|
| Device                          | Electromagnetic flowmeter for liquids                                                                                                    |
| Medium, measurement medi-<br>um | Conductive liquid for which flow and temperature are measured                                                                                                |
| Product lifecycle               | Overall consideration of product identification, acceptance of the goods, storage, mounting, connection, operation, troubleshooting, maintenance to disposal |
| Flow                            | Totalized flow rate per time span                                                                                                    |

### **1.6** Trademark information

All trademarks and trade and company names used are the property of their rightful owners or authors.

### 1.7 Symbols

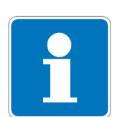

### NOTE!

This symbol refers to important information about the device or its handling.

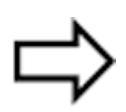

### **REFERENCE!**

This symbol refers to **further information** in other sections, chapters, or other manuals.

### 2.1 Intended use

The device is intended for measuring the flow and temperature of liquid media having a minimum conductivity of 20  $\mu$ S/cm and a maximum viscosity of 70 mPa·s.

In order to ensure the device's perfect condition, only media may be used to which the materials in contact with the media are sufficiently resistant.

The operator is responsible for compliance with the specifications indicated in the technical data (e.g. operating and ambient temperature).

The device may only be used in a technically perfect condition, in accordance with its intended use, in a safety-conscious and hazard-conscious manner and in compliance with the operating manual.

The following in particular are considered to be improper

- Any structural, technical or electrical modifications to the device.
- Use of the device outside the areas described in this operating manual.
- Use of the device deviating from the technical data.

The manufacturer is not liable for any damage resulting from improper use.

### 2.2 Qualification of personnel

The personnel deployed must meet the following requirements in all phases of the product lifecycle:

- Members of personnel have at least completed training in the field of plant mechanical systems for sanitary, heating, and air-conditioning technology or have completed a degree in electrical engineering or mechanical and plant engineering.
- Members of personnel are familiar with this documentation and the safety information and warnings it contains.

### 2.3 Hot media

Hot media may result in the device surfaces becoming hot and presenting a risk of injury.

- Allow the device and plant to cool down.
- Wear suitable protective equipment.
- If required, install contact protection.
- Take into account alignment of the housing for electronic components.

### 2.4 Hazardous materials

Using hazardous materials as a medium may result in abrasive and corrosive damage to components of the device that come into contact with the medium. The medium may leak and present a fire hazard and a risk to health.

Carry out a risk assessment taking into consideration the safety data sheet for the relevant hazardous substance for mounting, operation, maintenance, cleaning, and disposal:

- Comparison and systematic checking of the durability of the components of the device that come into contact with the medium and the admissible environmental influences.
- Assessment of the risk to people and the environment.
- Assessment of the fire hazard due to the device materials, the admissible environmental influences, and the voltage supply.

### 2.5 Mechanical load

Mechanical load on the device and process connections can lead to leaks.

- Do not place the device and the process connections under mechanical strain.
- Systematically check that the process connections are leak-tight.

#### 3.1 Scope of delivery

Device in the ordered version

Quick start guide

2 × Centellen seals (only for variant with thread connection)  $\rightarrow$  no FDA approval

#### 3.2 Structure

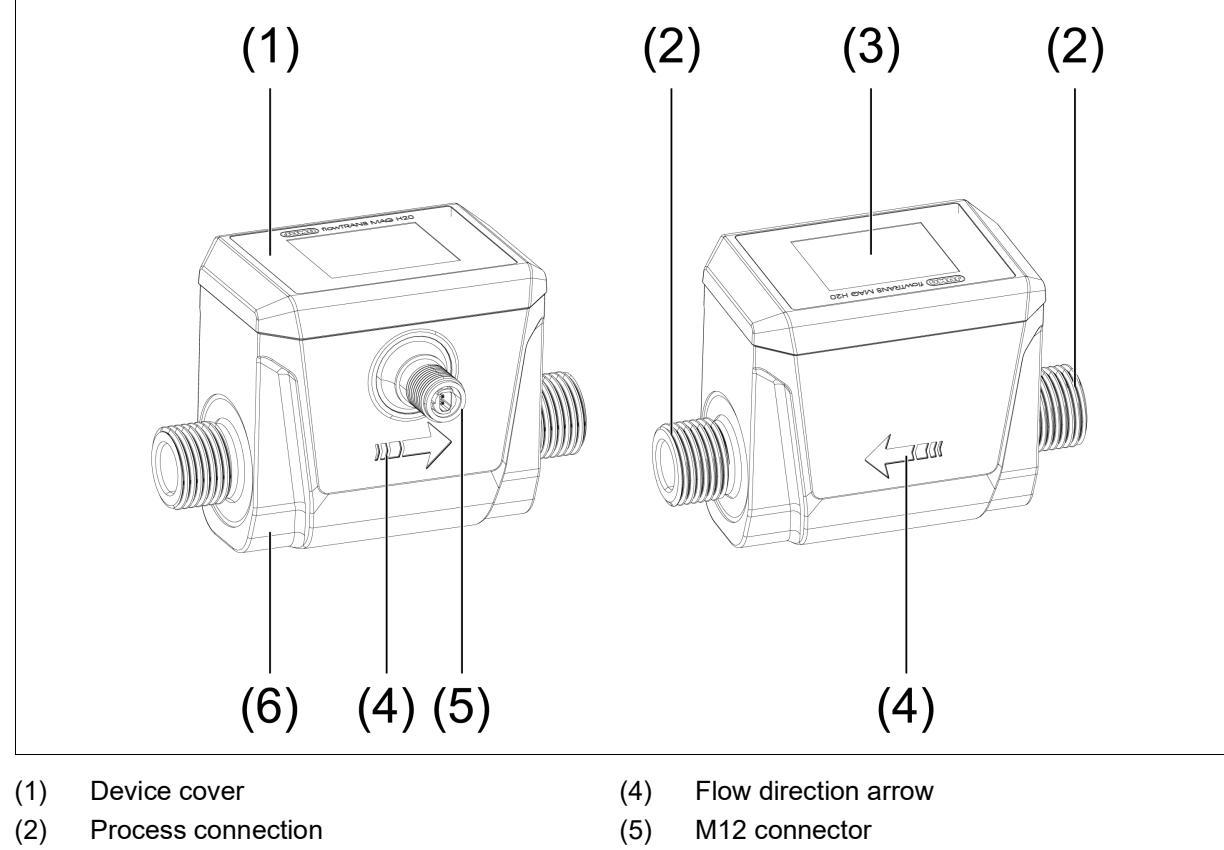

(3) Display

- (6) Stainless steel case

#### 3.3 **Function**

The device records the flow according to the principle of electromagnetic flow measurement. This principle is based on Faraday's law of induction.

An electrically conductive liquid flows through a measuring pipe. A magnetic field is generated in the measuring pipe perpendicular to the flow direction. The magnetic field is created by current flowing through a pair of field coils.

The magnetic field induces a voltage in the liquid. Two electrodes are located opposite each other on the measuring pipe. The electrodes pick up the generated voltage and transmit the measurement results to the integrated evaluation electronics.

# **3 Description**

## 3.4 Nameplate

| JUMO              | Manufacturer and address                                                |
|-------------------|-------------------------------------------------------------------------|
| flowTRANS MAG H20 | Device designation                                                      |
| Тур               | Product group number                                                    |
| TN                | Part no.                                                                |
| $\rightarrow$     | Input: Flow measuring range                                             |
| $\rightarrow$     | Eingang: Spannungsart und Spannungsversorgung                           |
|                   | ( $\rightarrow$ Zeichen für Gleichspannung)                             |
| W                 | Maximum power consumption in watts [W]                                  |
| DN                | Nominal width                                                           |
| PN                | Nominal pressure level                                                  |
| $\ominus$         | Output: SPE; with specification of the MAC address                      |
| F-Nr.             | Fabrication number                                                      |
| CE                | CE marking (EU conformity label)                                        |
|                   | Fabrication number as Data Matrix Code (DMC)                            |
| UK<br>CA          | UK conformity label                                                     |
| FC                | FCC certification                                                       |
| X.                | The device must be disposed of properly at the end of its service life. |
|                   | Note: Read the operating manual                                         |

## 4.1 Inputs, measurands

### **Reference conditions**

| Measurement medium  | Water                   |
|---------------------|-------------------------|
| Medium temperature  | 23 °C ±5 °C             |
| Ambient temperature | 23 °C ±5 °C             |
| Medium pressure     | 1 to 4 bar              |
| Measuring pipe      | Horizontal installation |

#### Flow

| Maximum measuring range           |                                                                                                    |
|-----------------------------------|----------------------------------------------------------------------------------------------------|
| DN 6                              | 0.005 to 5.000 l/min                                                                                                    |
| DN 15                             | 0.050 to 35.000 l/min                                                                                                    |
| DN 20                             | 0.100 to 75.000 l/min                                                                                                    |
| DN 25                             | 0.200 to 150.000 l/min                                                                                                    |
| Under reference conditions        |                                                                                                    |
| Accuracy                          | 0.5 % of the measured value ±1.5 mm/s                                                                                                    |
| Response time t <sub>90</sub>     | ≤ 250 ms                                                                                                    |
| Under application conditions      |                                                                                                    |
| Accuracy                          | 0.8 % of the measured value ±1.5 mm/s                                                                                                    |
| Reproducibility                   | ±0.2 % of the measured value                                                                                                    |
| X = maximum measuring range       |                                                                                                    |
| Y = deviation from measured value | %                                                                                                    |
|                                   | Y $1.5$ $1.5$ |

#### Temperature

| Measuring range | -20 to +90 °C |
|-----------------|---------------|
| Accuracy        | ±2.5 K        |

## 4 Technical data

### 4.2 Interfaces

## 4.2.1 Bluetooth

| Communication                    | Via mobile end device with the "JUMO smartCONNECT" app                         |
|----------------------------------|--------------------------------------------------------------------------------|
| Authentication                   | Via NFC                                                                        |
| Connection status (configurable) | Active                                                                         |
|                                  | Inactive                                                                       |
|                                  | Restricted (can be activated via NFC)                                          |
| Range                            | 10 m (open space)                                                              |
| Radio frequency                  |                                                                                |
| Bluetooth radio module           | 2.45 GHz                                                                       |
| NFC tag                          | 13.56 MHz                                                                      |
| Max. transmission power          |                                                                                |
| Bluetooth radio module           | 0 dBm                                                                          |
| NFC tag                          | -                                                                              |
| Арр                              |                                                                                |
| Functions                        | Transfer of configuration data and device information, display of process val- |
|                                  | ues                                                                            |
| System requirements              |                                                                                |
| iOS device                       | Minimum requirement iPhone 7 with iOS 13                                       |
| Android device                   | Minimum requirement Android 8.0                                                |

### 4.2.2 SPE

| Function                           | Transfer of process data, configuration data, and device information                                                                                                    |
|------------------------------------|----------------------------------------------------------------------------------------------------|
| Voltage supply                     | IEEE 802.3cg                                                                                                    |
| Input voltage                      | DC 18 V to 30 V PELV                                                                                                    |
| Current consumption                | ≤ 100 mA                                                                                                    |
| Power consumption                  | ≤ 1.8 W                                                                                                    |
| Protection rating                  | DIN EN 61140, Class III (protective low voltage)                                                                                                    |
| Electrical safety                  |                                                                                                    |
| Requirements                       | The device must be equipped with an electrical circuit that meets the requirements of DIN EN 61010-1, DIN EN 61010-2-201, and Low Voltage Directive 2014/35/EU with regard to "Limited-energy circuits". |
| SPE protocol                       | Modbus TCP/IP, integrated JUMO Cloud connector                                                                                                    |
| Data transfer rate<br>(10BASE-T1L) | 10 Mbit/s                                                                                                    |
| PoDL class                         | Class 11, IEEE 802.3cg                                                                                                    |
| Plug connectors                    | IEC 63171-5                                                                                                    |
| Version                            | M12, 2-pole, shielded                                                                                                    |
| Protection rating                  | IP67                                                                                                    |
| Connection line                    | IEC 61156-13, IEC 61156-14                                                                                                    |
| Version                            | 2-core, copper, shielded                                                                                                    |
| Bandwidth                          | ≥ 20 MHz                                                                                                    |
| Line length                        | ≤ 500 m (AWG18)                                                                                                    |
| DC loop resistance                 | < 25 Ω                                                                                                    |

## 4.3 Display

| Туре                   | TFT display              |
|------------------------|--------------------------|
| Size                   |                          |
| Display range          | 35.04 × 28.03 mm         |
| Screen size (diagonal) | 1.77″                    |
| Dissolution            | 128 × 160 (RGB)          |
| Brightness             | 10 levels (configurable) |

### 4.4 Environmental influences

| Admissible ambient temperature    | DIN 60068-2-1, DIN 60068-2-2                                             |
|-----------------------------------|--------------------------------------------------------------------------|
| At medium temperature ≤ 80 °C     | -20 to +60 °C                                                            |
| At medium temperature > 80 °C     | -20 to +45 °C                                                            |
| Admissible storage temperature    | -20 to +60 °C                                                            |
| Climatic conditions               | DIN EN 60721-3-3                                                         |
| Climate class                     | 3K6                                                                      |
| Temperature range                 | -20 to +55 °C                                                            |
| Relative humidity                 | ≤ 100 % – including condensation on device outer shell                   |
| Protection type                   | DIN EN 60529, EN 50102                                                   |
|                                   | IP65, IP67, IP69                                                         |
| Electromagnetic compatibility     | DIN EN 61326-1:2022, DIN EN 61326-2-3:2022                               |
| Interference emission             | Class B <sup>a</sup>                                                     |
|                                   | Industrial requirements                                                  |
| Vibration resistance <sup>b</sup> | DIN EN 60068-2-6 DIN EN 60068-2-27                                       |
| Vibration resistance              | 5 g at 10 Hz to 2000 Hz                                                  |
| Shock resistance                  | 20 g over 11 ms                                                          |
| Pressure Equipment Directive      | 2014/68/FU                                                               |
| Group 1 fluids - $DN < 25$        | Sound engineering practice according to Art 4 para 3 together with Art 4 |
|                                   | para. 1c.i                                                               |
| Site altitude                     | Up to maximum 2000 m above sea level                                     |

<sup>a</sup> The product is suitable for industrial use as well as for households and small businesses.

<sup>b</sup> Only guaranteed if the device is fixed properly.

### 4.5 Mechanical features

### 4.5.1 Materials

| Housing                               | Stainless steel 304                      |
|---------------------------------------|------------------------------------------|
| Housing lid                           | Plastic PA-GF25 (glass fiber reinforced) |
| Display cover                         | Acrylic glass                            |
| Components in contact with the medium |                                          |
| Measuring pipe                        | PEEK                                     |
| Electrodes                            | Carbon fiber                             |
| Process connection                    | Stainless steel 316L                     |
| Seals                                 | EPDM or FKM                              |

## 4 Technical data

### 4.5.2 Nominal pressure

Nominal pressure level

### 4.5.3 Pressure loss diagram

PN 16

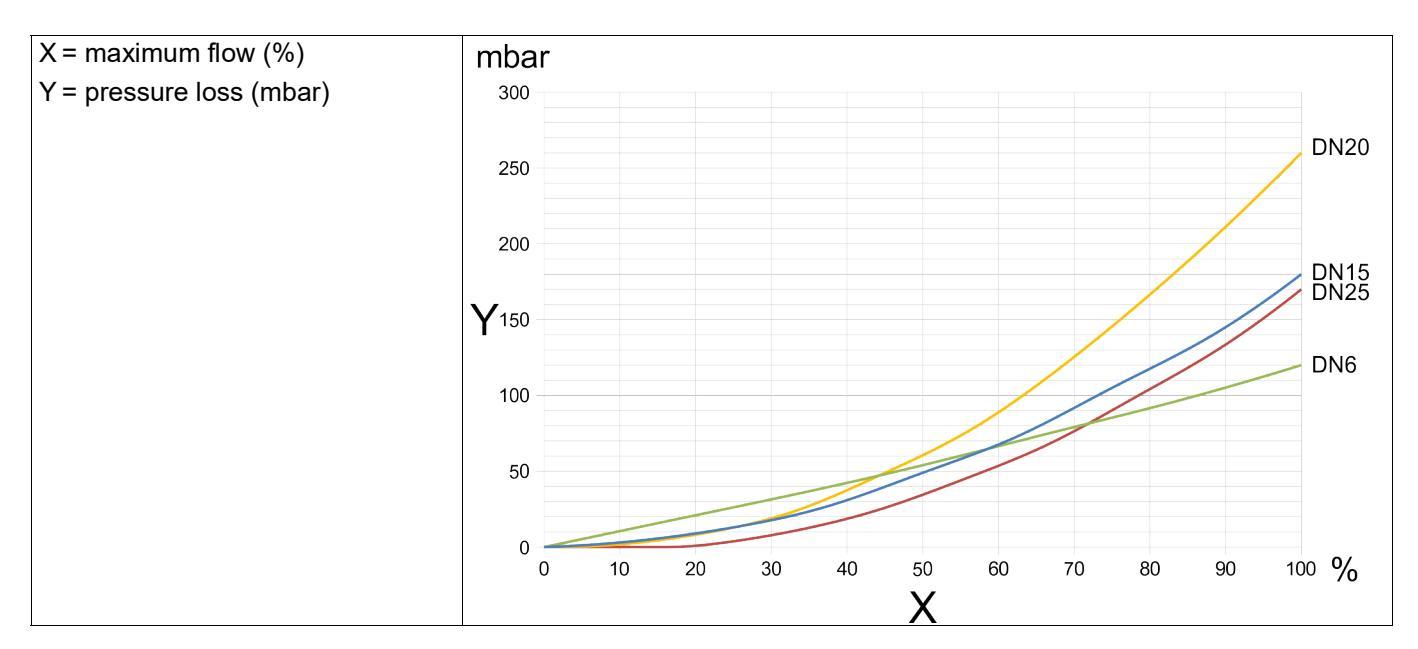

### 4.6 Measurement media

| Medium type                    | Conductive liquids |
|--------------------------------|--------------------|
| Conductivity                   | ≥ 20 µS/cm         |
| Viscosity                      | ≤ 70 mPa·s         |
| Temperature range <sup>a</sup> | -20 °C to +90 °C   |

<sup>a</sup> Return to the accuracy specifications after cooling down.

### 4.7 Dimensions

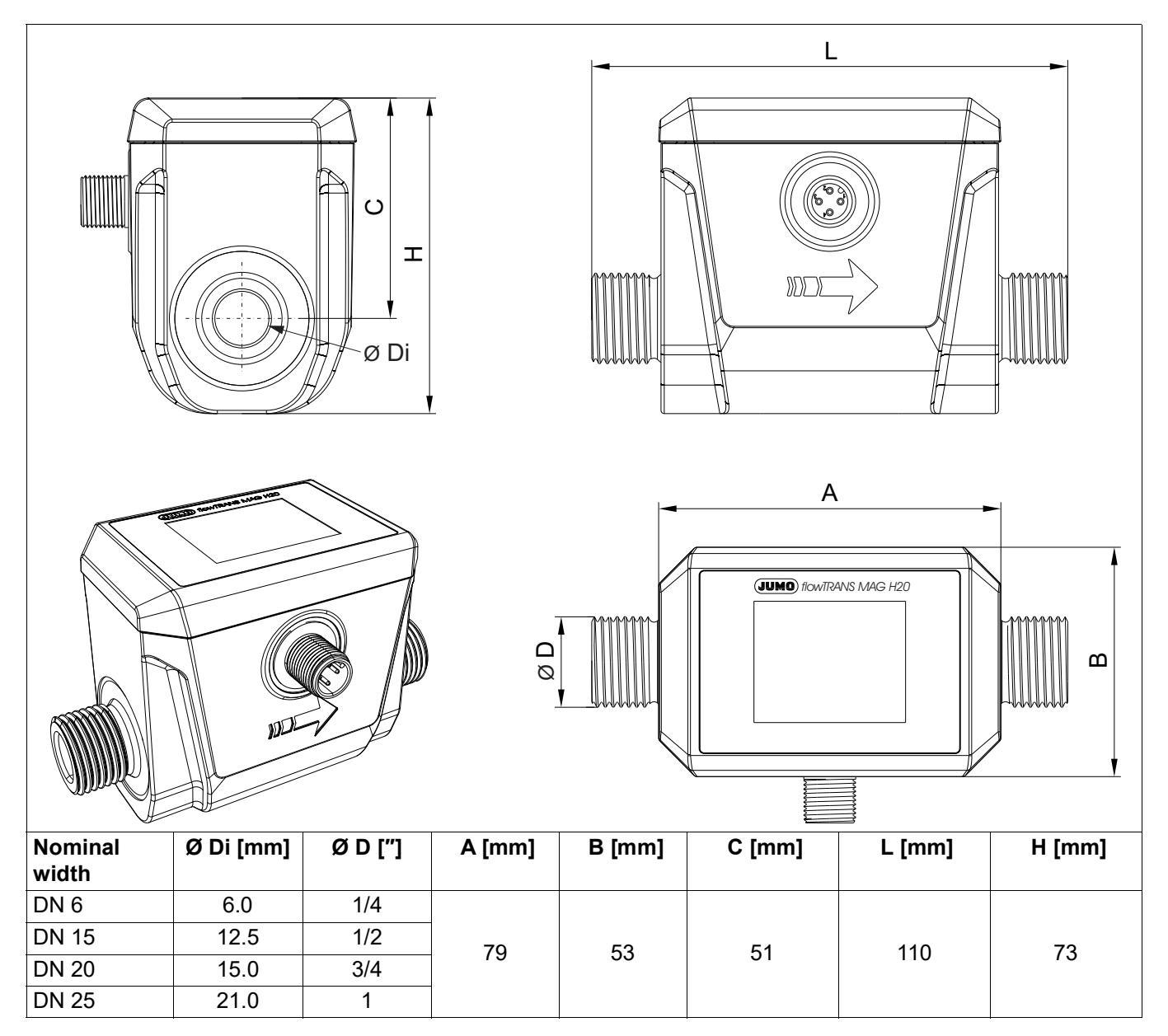

## 4.7.1 Thread connection according to DIN EN ISO 228-1

## 4 Technical data

### 4.7.2 Tri-Clamp connection according to DIN 32676, Series A

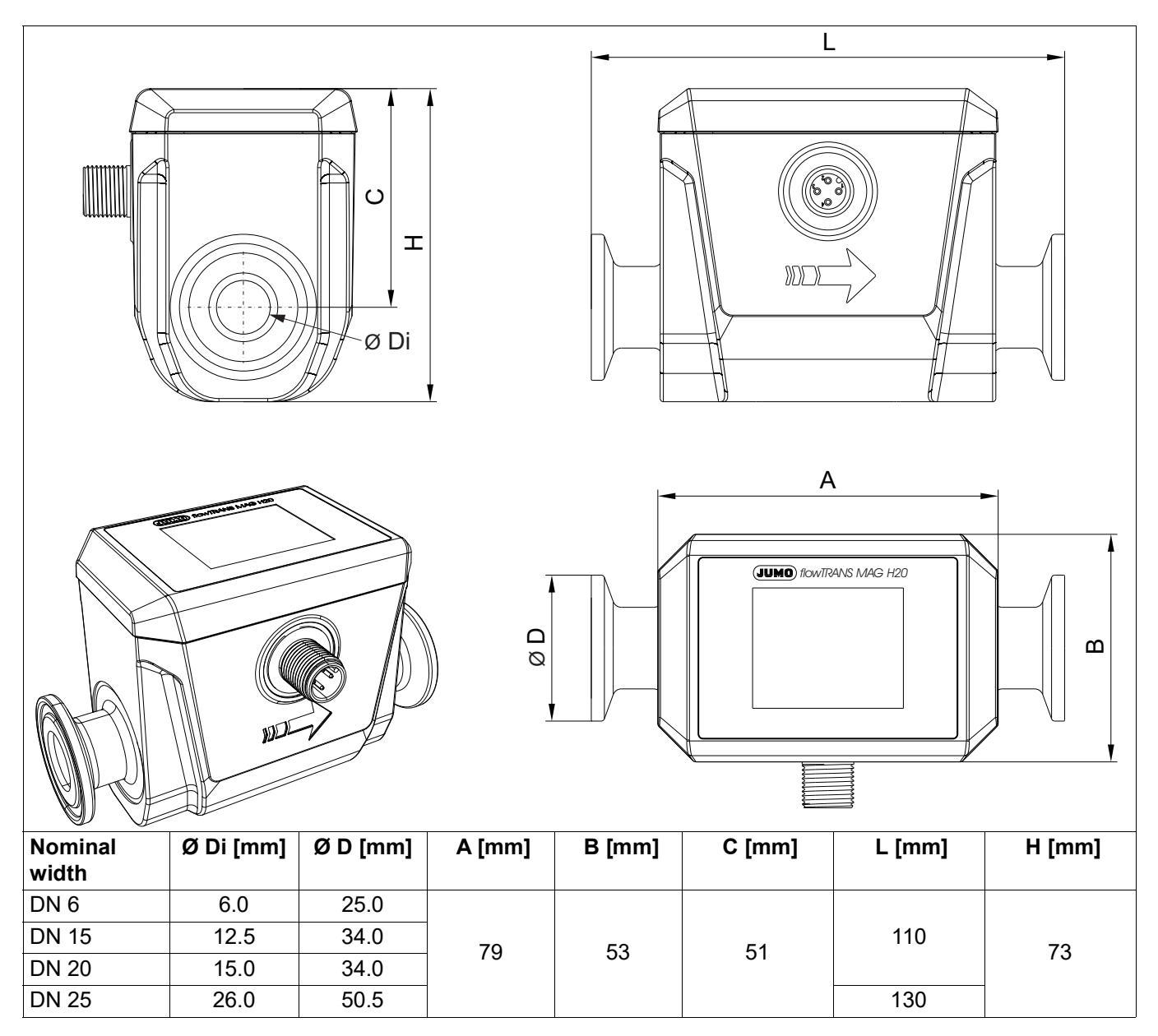

### 5.1 Transport

If the device is not protected properly against external influences, it may become damaged during transport.

- Transport the device in an impact-proof packaging solution that protects it against moisture and dirt.
- Also comply with the admissible storage temperatures while the device is being transported.
- Protect all electrical and mechanical connections from damage.

### 5.2 Storage

Improper storage may result in damage to the device.

- Store the device in a dry and dust-free environment.
- Observe the device storage temperature range.

### 6.1 Preparing for installation

### 6.1.1 Installation site

- $\checkmark$  The device is protected against electromagnetic interference.
- ✓ The device is protected from UV radiation.
- $\checkmark$  The device is protected from the weather when used outside.

### 6.1.2 Inlet and outlet sections

No straight inlet or outlet sections are required to operate the device.

### 6.1.3 Installation position

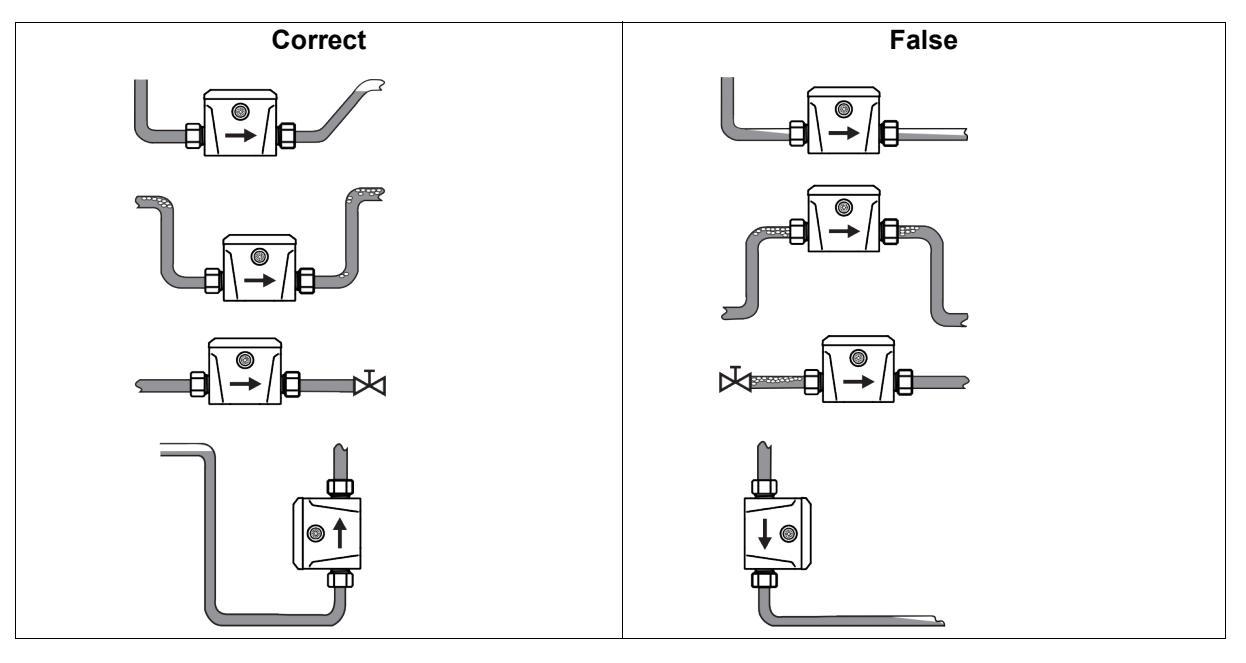

### 6.1.4 Avoid mechanical strain

Install the device free of mechanical stress so that no pipeline forces can be transmitted to the device. Important:

- Take into account the insertion length of the device including the two pipe adapters (X).
- Ensure that the center lines of both ends of the pipes (1) align before installing the device in the pipe.
- The surfaces A must be parallel to each other.
- The ends of the pipe must be perpendicular to the surfaces A.

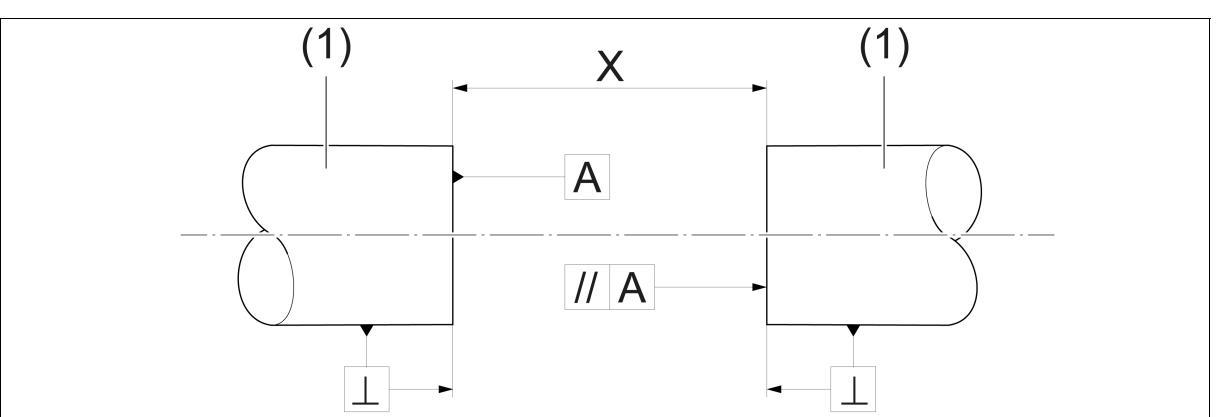

(1) Ends of the pipe

| Symbol for perpendicular

- (X) Insertion length L including pipe adapter
- // Symbol for parallel

### 6.1.5 Flow direction

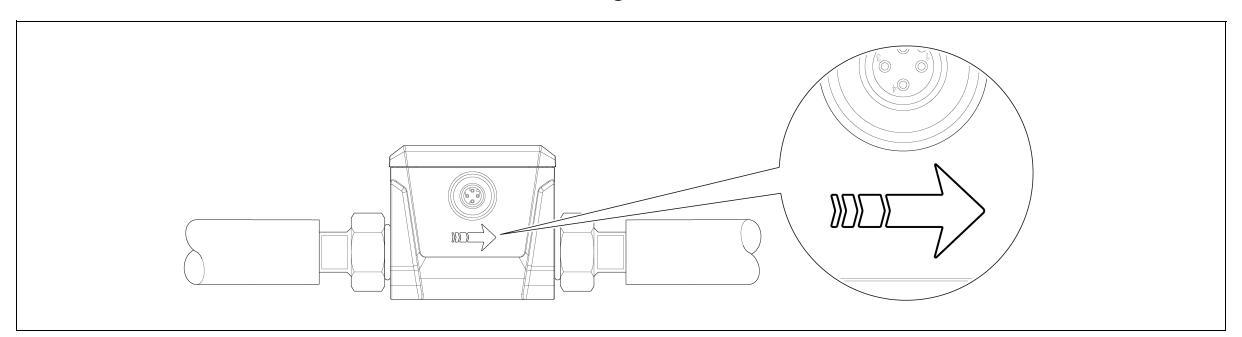

## **6** Installation

### 6.1.6 Alignment of the housing for electronic components

The maximum admissible display temperature of 70 °C must not be exceeded. Appropriate measures must be taken to ensure compliance with the temperature limit. For this purpose, it can be helpful to install the device rotated by 180°.

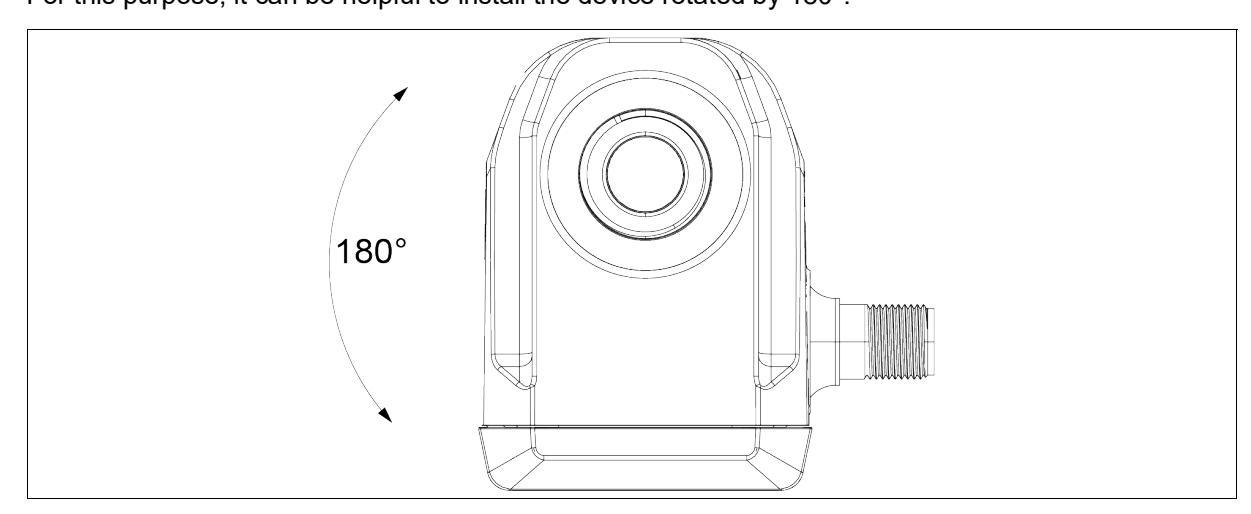

### 6.2 Installing the device

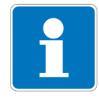

### NOTE!

The specified oscillation and vibration resistance can only be guaranteed if the device is fixed properly. It is fixed, for example, through the four drilled holes on the bottom of the device.

Requirements:

- ✓ Medium circulation in the plant is stopped.
- $\checkmark$  The plant pipeline is emptied and flushed.

Aids:

- 🛠 Suitable tools
- ✤ Lubricating paste
- ✤ For thread connections: 2 suitable pipe adapters (pipe adapters are available from JUMO on request)
- lpha For thread connections: suitable sealing material depending on pipe adapter
- ✤ For Tri-Clamp connections: 2 Tri-Clamp clamps
- ★ 2 seals (for variant with threaded connection, the seals are included in the scope of delivery)

Procedure:

#### Thread connection (DIN EN ISO 228-1)

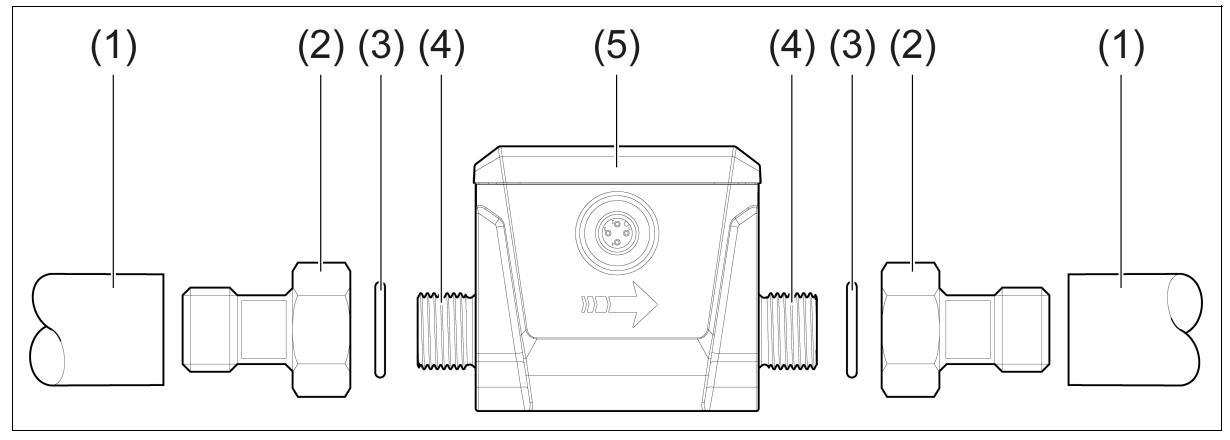

- 1. Lubricate the threads of the process connections (4) and the pipe adapters (2) with lubricating paste.
- 2. Screw the pipe adapters (2) into the pipelines (1).
- 3. Make sure that the connections are tight.
- 4. Insert one seal (3) each into a pipe adapter.
- 5. Insert the device (5) according to the marked flow direction  $(\rightarrow)$ .
- 6. Screw the pipe adapters (2) hand-tight to the process connections (4).
- Tighten the two adapters (2) in opposite directions.
   Tightening torque DN 6: 15 Nm
   Tightening torque DN 15 to DN 25: 30 Nm

## **6** Installation

#### Tri-Clamp connection (DIN 32676, Series A)

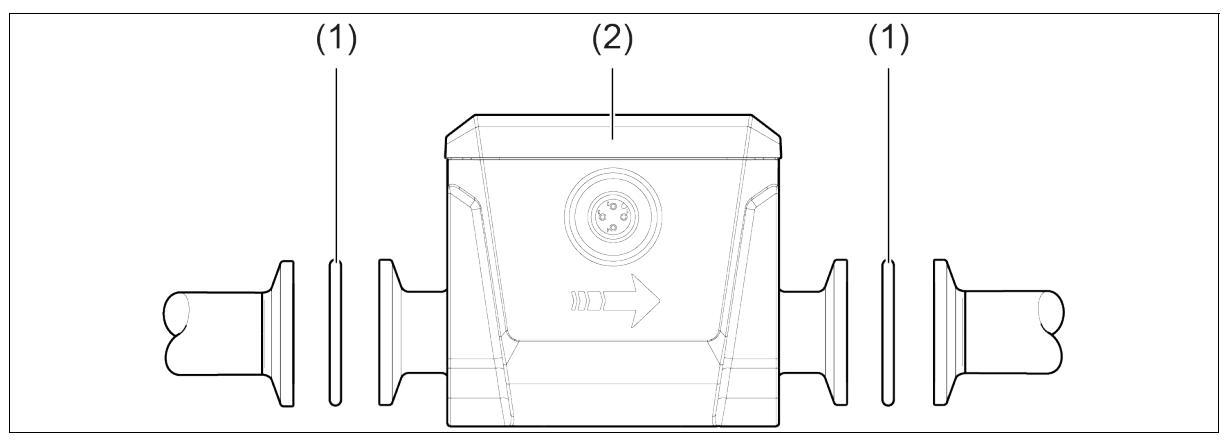

- 1. Insert the device (2) according to the marked flow direction  $(\rightarrow)$ .
- 2. Insert a suitable seal (1) between the two Tri-Clamp flanges on each side of the device.
- 3. Position one Tri-Clamp clamp around each of the two Tri-Clamp flanges on both sides of the device.
- 4. Fix the Tri-Clamp clamps.

#### Result:

The device is now installed in the pipe.

## 7.1 Terminal assignment

### 7.1.1 Terminal assignment, M12 connector, SPE

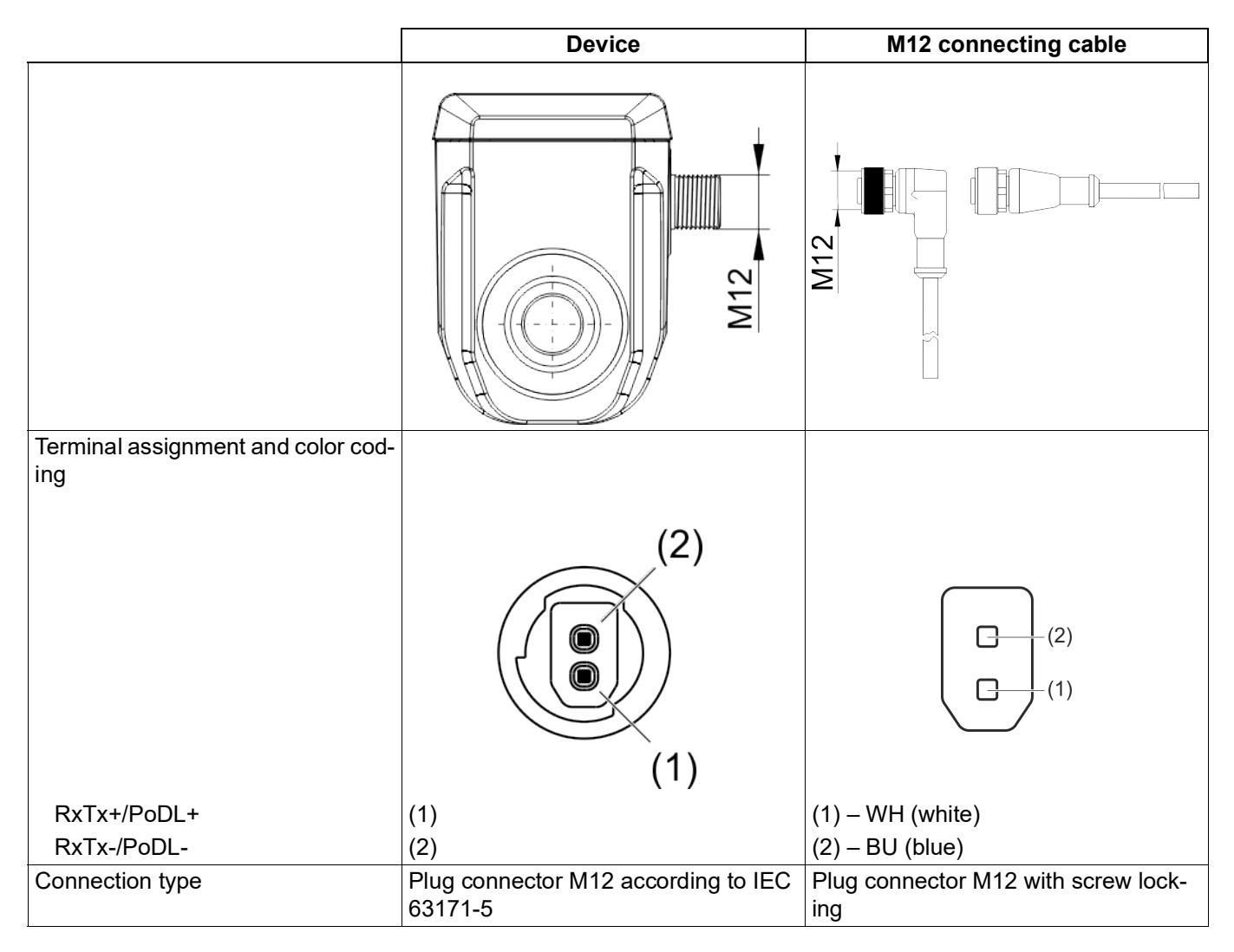

## **7 Electrical connection**

### 7.2 Connecting the device

Aids:

ℜ M12 connecting cable for SPE

Requirements:

- $\checkmark$  The connections for the voltage supply and signal processing have been prepared.
- ✓ A heat-resistant cable is used (≥ 80 °C).
- ✓ Do not lay the cable near power cables, high-voltage cables or high-frequency cables or maintain a minimum gap of 30 cm from them.

Procedure:

- 1. Insert the connecting cable into the M12 connector.
- 2. Tighten the knurled screw by hand on the connecting cable (corresponds to a maximum tightening torque of approx. 0.4 Nm).
- 3. The device must be grounded with ungrounded pipelines (e.g. plastic pipes).

The device is grounded via the bottom side. There are four drilled holes there. A drilled hole is marked with the ground symbol. A ground wire can be connected there.

- 4. Connect the connecting cable to the device that is processing the signals and to the voltage supply.
- 5. Lay the connecting cable so that it is protected from mechanical load.

Result: The device is ready for use.

### 8.1 Startup display

As soon as the device is supplied with voltage, a startup display appears on the display. The startup display contains general information about the device:

- Software version
- Hardware version
- Bluetooth version
- Device TAG number

The display is shown in portrait or landscape format depending on the configured display orientation. After five seconds, the startup display switches to the basic status.

### 8.2 Basic status

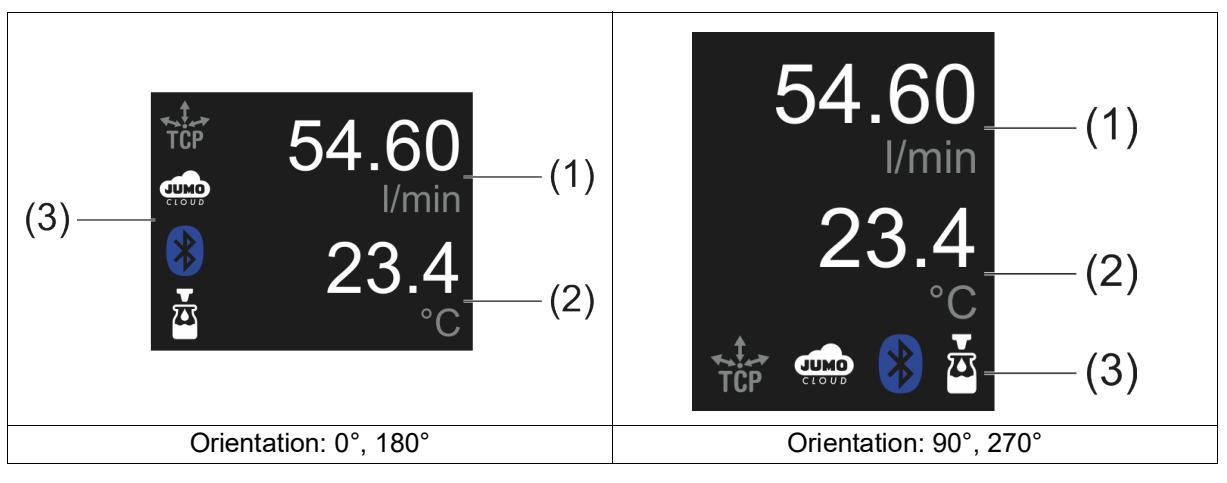

- (1) Process value display 1
- (2) Process value display 2
- (3) Toolbar with status symbols

## 8 Operation

### 8.2.1 Process value display

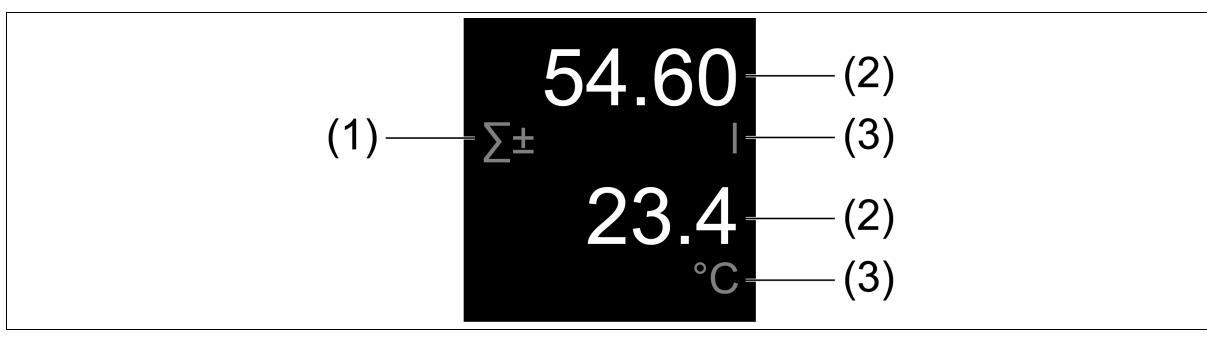

- (1) Symbol for totalizer or batch function
- (2) Process value
- (3) System unit

#### Totalizer

Only appears when the totalizer function is active.

| Symbol | Description                                 |
|--------|---------------------------------------------|
| Σ+     | Shows positive count mode of the totalizer. |
| Σ-     | Shows negative count mode of the totalizer. |
| Σ±     | Shows balanced count mode of the totalizer. |

### Batch

Only appears when the batch function is active.

| Symbol | Description                 |
|--------|-----------------------------|
|        | Shows the fill volume.      |
|        | Shows the remaining volume. |

#### Process value

5 digits plus prefix sign can be displayed.

The larger the process value, the fewer decimal places are displayed.

If the value falls below -99999 or exceeds +99999, "-----" is displayed instead of the measured value.

With the totalizer function, the counter is reset and a carry is counted.

#### System unit

| Display | Description                       |
|---------|-----------------------------------|
| I, °C,  | Shows the configured system unit. |

### 8.2.2 Toolbar

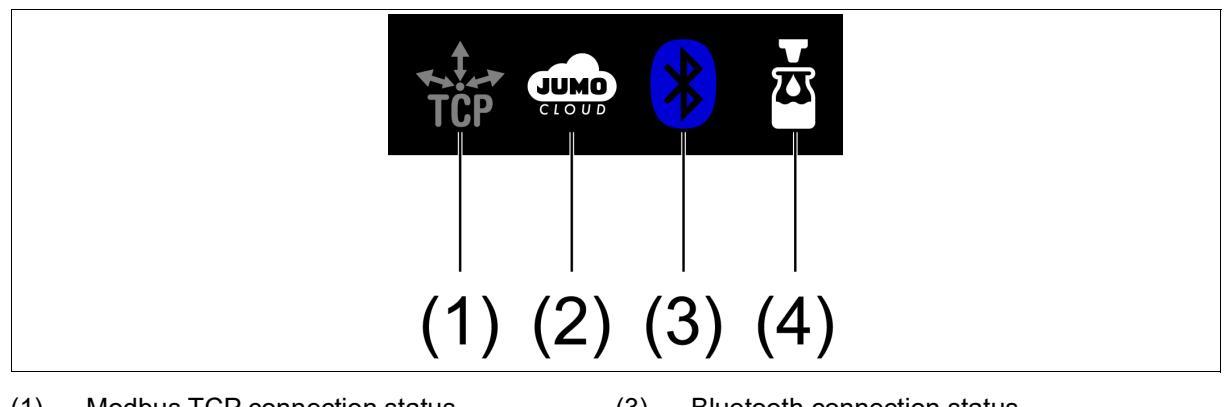

- (1) Modbus TCP connection status
- (3) Bluetooth connection status
- (2) JUMO Cloud connection status
- (4) Status of the batch function

#### Modbus TCP connection status

| Symbol | Description                   |
|--------|-------------------------------|
| TCP    | Gray icon: no connection      |
| TCP    | White icon: connection active |

#### JUMO Cloud connection status

| Symbol | Description                                         |
|--------|-----------------------------------------------------|
|        | Gray icon: no connection                            |
|        | White icon: connection is established               |
|        | Green icon: there is a connection to the JUMO Cloud |
|        | Red icon: no connection could be established        |

## 8 Operation

#### Bluetooth connection status

| Symbol | Description                                                                                                    |
|--------|----------------------------------------------------------------------------------------------------|
| *      | Gray icon: the Bluetooth wireless module is in the "Inactive" or "Restricted" oper-<br>ating mode. The device cannot be found during a scan for new devices. |
|        | White, flashing icon: connection is being established                                                                                                    |
| *      | Blue icon: connection active                                                                                                    |

#### **Batch function status**

| Symbol | Description                        |
|--------|------------------------------------|
|        | Gray icon: batch function inactive |
| X      | White icon: batch function active  |

### 8.3 Error messages

Error messages and warnings appear alternately with the basic status. Symbols according to NAMUR recommendation NE 107 are predominantly used.

| Symbol                  | Designation                                              |
|-------------------------|----------------------------------------------------------|
| $\overline{\mathbf{X}}$ | F: Failure (according to NAMUR NE 107)                   |
| V                       | C: Functional check (according to NAMUR NE 107)          |
|                         | M: Maintenance required (according to NAMUR NE 107)      |
|                         | S: Outside the specification (according to NAMUR NE 107) |
|                         | Alarm                                                    |
|                         | Event                                                    |

The display shows a two-line text below the symbol. It describes the error in more detail. If there are several errors, the error with the highest priority is displayed.

### 9.1 Bluetooth

The device can be operated and configured via the JUMO smartCONNECT app. The connection is established via Bluetooth. Authentication takes place via NFC.

#### 9.1.1 App download

The "JUMO smartCONNECT" app is available as a free download for Android smartphones (via Google Play) and Apple smartphones (via App Store).

#### Android smartphones

The app is automatically displayed in the Play Store when the Android smartphone is placed on the device's display so that the NFC antennas are on top of each other.

Alternatively, the QR code below leads directly to the Google Play Store.

#### Apple smartphones

The app must be installed manually for Apple smartphones. The QR code below leads directly to the Apple App Store.

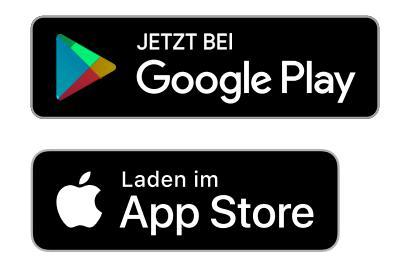

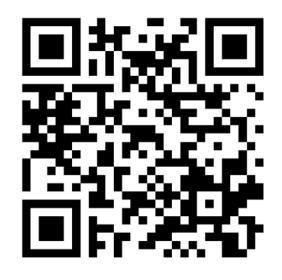

### 9.1.2 Authentication

In order to operate the device via Bluetooth, authentication is required beforehand. Authentication takes place via an NFC tag that is installed under the device's display.

The following requirements must be met for authentication to take place:

- ✓ The device is switched on.
- ✓ The Bluetooth wireless module is in the "Active" or "Restricted" operating mode.
- $\checkmark$  NFC is activated on the smartphone.
- ✓ The app is installed.
- ✓ No other smartphone is connected to the device.

#### Android smartphones

The smartphone must be placed on the device's display so that the NFC antennas are on top of each other. Authentication then takes place automatically.

#### Apple smartphones

Click "Add new device" in the open app. The smartphone must then be placed on the device's display so that the NFC antennas are on top of each other.

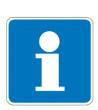

#### NOTE!

If authentication is not successful, the NFC antennas of the smartphone and device may be too far apart. The position of the smartphone must be corrected.

The smartphone settings show where the NFC antenna is located.

#### 9.1.3 Connection

If the smartphone has been successfully authenticated, there is a Bluetooth connection between the device and the smartphone.

The device stores the authentication key. If the smartphone is within Bluetooth range, a new connection can be established without NFC – as long as no other smartphone is connected.

The device stores a maximum of 8 authentication keys. If another smartphone is authenticated, the smartphone that has not been connected to the device for the longest time will be deleted from the memory.

If this smartphone is to be connected to the device again, authentication via NFC tag is required again.

### 9.1.4 Bluetooth settings

#### Active

By default, Bluetooth is configured as permanently "active".

#### Restricted

Alternatively, Bluetooth can be configured as "restricted".

In that case, Bluetooth is activated as soon as a smartphone with the NFC antenna switched on is placed on the device's display. If no smartphone connects to the device within 10 seconds, Bluetooth is switched off again.

If the existing Bluetooth connection is lost, a new connection can be established within one minute. After the time has elapsed, Bluetooth turns off again.

#### Inactive

The Bluetooth connection can also be configured as permanently "inactive". However, this setting is not available in the app.

Bluetooth can be deactivated via Modbus TCP.

### 9.1.5 smartCONNECT app

#### Start screen

- The current connection status is displayed.
- Under "Demo", the app can be tested even if no suitable device is available.
- Under "Known devices", all devices are displayed for which authentication via NFC tag was successfully performed.
- The x symbol can be used to delete the authentication key on the smartphone.

#### Establish a connection

The connection between the smartphone and device is established by clicking on the corresponding device name under "Known devices" or "Nearby".

Once the connection to a device is established, the device name must be clicked again. Then the display opens in the app.

#### Display

After successful connection, information about the device is displayed, such as the name or serial number.

Some process values are also shown.

At the bottom of the screen you will find the following icons:

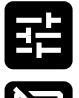

Configuration menu

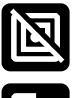

Device is removed from the "Known devices" list and the authentication key on the smartphone is deleted

Connection between smartphone and device is terminated

### 9.2 JUMO Cloud

The device can be connected to the JUMO Cloud or any instance of the audako Cloud. Values can be read out and the device configured via the cloud. However, not all parameters are available.

The prerequisite for connecting to the cloud is configuring the device appropriately. This can be performed on the app or via Modbus TCP.

The gateway required to connect to the cloud is integrated into the device. The device is connected to the network via an SPE switch and the data packets are forwarded accordingly.

The MQTT protocol is used.

### 9.2.1 Data exchange

Data is transferred from the device to the cloud through the cloud gateway.

The data is buffered before transmission. This allows network failures to be bridged without immediately losing data. The buffer is designed as a ring buffer that can store a total of 100 values.

The device sends its data to the cloud ("Historical data") via the ring buffer at the configured interval.

If the live mode is activated, the data is also sent directly – without buffering – to the device ("live data"). The interval for live mode can be configured.

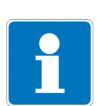

### NOTE!

All process values are always transmitted to the cloud in JUMO base units. This happens regardless of what is configured as the unit for the display or for Modbus TCP.

The relevant JUMO base units are:

| °C   | Temperature |
|------|-------------|
| m³   | Volume      |
| m³/s | Flow        |

## 9 Interfaces

### 9.2.2 Startup

In order for the cloud gateway to work, the following things must be set up in the cloud and then transferred to the device.

- 1. The device must be assigned to a tenant.
- 2. A data source must be created. This automatically generates the access data consisting of device ID and password
- 3. A data connection must be set up.
- A signal must be created in the cloud for each value to be sent from the device to the cloud. The following information is relevant:
  - a) Signal type (analog or binary)
  - b) Average value / last value
  - c) Interval
  - d) Address

The Smart Device Wizard in the cloud simplifies startup.

### 9.2.3 Further information

A detailed description of the JUMO Cloud can be found in the help center.

### 9.3 Modbus TCP

The device can be accessed via Modbus TCP using a tool or directly via PLC.

#### 9.3.1 Transmission

All data types are transmitted in big-endian format according to Modbus standard.

### 9.3.2 Modbus address tables

The Modbus address tables are in the annex ⇒ "Modbus address tables ", Page 59.

The device has several interfaces and thus several operating options. The configuration parameters are mostly identical. Since the menu structure differs depending on the interface, the configuration parameters are listed sorted by function.

### 10.1 Display on the device

| Parameter                  | Value                                                   | Default setting | Description                       |
|----------------------------|---------------------------------------------------------|-----------------|-----------------------------------|
| Signal selection<br>line 1 | Various signals ⇔<br>"Analog<br>selector ", Page 5<br>1 | Flow            | Process value display 1           |
| Signal selection<br>line 2 | Various signals ⇒<br>"Analog<br>selector ", Page 5<br>1 | Temperature     | Process value display 2           |
| Brightness                 | 0 to 10                                                 | 5               | Backlight brightness              |
|                            |                                                         |                 | <b>0:</b> Display is switched off |
| Language                   | German                                                  | deutsch         | -                                 |
|                            | English                                                 |                 |                                   |
|                            | French                                                  |                 |                                   |
|                            | Spanish                                                 |                 |                                   |
| Flow unit                  | l/s                                                     | l/min           | -                                 |
|                            | l/min                                                   |                 |                                   |
|                            | l/h                                                     |                 |                                   |
|                            | cm³/s                                                   |                 |                                   |
|                            | m³/h                                                    |                 |                                   |
|                            | ft³/min                                                 |                 |                                   |
|                            | ft³/h                                                   |                 |                                   |
|                            | usgal/min                                               |                 |                                   |
|                            | usgal/h                                                 |                 |                                   |
|                            | impgal/min                                              |                 |                                   |
|                            | impgal/h                                                |                 |                                   |
| Volume unit                | m <sup>3</sup>                                          | 1               | -                                 |
|                            | cm <sup>3</sup>                                         |                 |                                   |
|                            | 1                                                       |                 |                                   |
|                            | ft³                                                     |                 |                                   |
|                            | usgal                                                   |                 |                                   |
|                            | impgal                                                  |                 |                                   |
| Temperature unit           | °C                                                      | °C              | -                                 |
|                            | °F                                                      |                 |                                   |
| Display orienta-           | 0 degrees                                               | 0 degrees       | -                                 |
| tion                       | 90 degrees                                              |                 |                                   |
|                            | 180 degrees                                             |                 |                                   |
|                            | 270 degrees                                             |                 |                                   |

# **10** Configuration

### 10.2 Interfaces

### 10.2.1 Bluetooth

| Parameter      | Value      | Default setting | Description                                           |
|----------------|------------|-----------------|-------------------------------------------------------|
| Bluetooth mode | Inactive   | Active          | Inactive: Bluetooth permanently switched off          |
|                | Restricted |                 | Restricted: Bluetooth is temporarily activated by NFC |
|                | Active     |                 | tag                                                   |
|                |            |                 | Active: Bluetooth permanently switched on             |

### 10.2.2 Single Pair Ethernet

### Network settings

| Parameter         | Value          | Default setting | Description                                                           |
|-------------------|----------------|-----------------|-----------------------------------------------------------------------|
| Method            | Manual         | Automatic (DH-  | Manual: IP address is permanently set in the device                   |
|                   | Automatic (DH- | CP)             | Automatic (DHCP): IP address is assigned automatical-                 |
|                   | CP)            |                 | ly by DHCP server                                                     |
| IP address        | -              | 0.0.0.0         | Only if "Method" = "Manual"                                           |
| Subnet mask       | -              | 255.255.0.0     | Only if "Method" = "Manual"                                           |
| Standard gate-    | -              | 0.0.0.0         | Only if "Method" = "Manual"                                           |
| way               |                |                 |                                                                       |
| DNS server IP au- | Yes            | Yes             | Only if "Method" = "Automatic (DHCP)"                                 |
| tomatic           | No             |                 |                                                                       |
| DNS server        | _              | 0.0.0.0         | Only if "Method" = "Manual" and "DNS server IP automat-<br>ic" = "No" |

### Connection to the JUMO cloud

| Parameter                | Value                  | Default setting | Description                                                                                    |
|--------------------------|------------------------|-----------------|------------------------------------------------------------------------------------------------|
| Connection to the        | Active                 | Inactive        | -                                                                                              |
| cloud                    | Inactive               |                 |                                                                                                |
| Cloud server             | JUMO Cloud             | JUMO Cloud      | JUMO Cloud: The JUMO Cloud is used.                                                            |
|                          | Individual             |                 | <b>Individual:</b> The cloud server is determined by an individual URL.                        |
| Server URL (de-<br>vice) | -                      | -               | Only if "Cloud Server" = "individual"                                                          |
| Server URL (con-<br>fig) | -                      | -               | Only if "Cloud Server" = "individual"                                                          |
| Device ID                | -                      | -               | Access data to the cloud (generated by the cloud)                                              |
| Password                 | -                      | -               | Access data to the cloud (generated by the cloud)                                              |
| Permanenter live         | Active                 | Active          | If live mode is activated, live data is also transmitted to                                    |
| mode                     | Inactive               |                 | the cloud in addition to the historical values (for interval, see "Cycle time for live data"). |
| Cycle time for live data | 1000 ms to<br>25000 ms | 1000 ms         | Time for how often the live data is sent from the device to the cloud.                         |
|                          |                        |                 | Only if "Permanent Live Mode" = "active"                                                       |

# **10** Configuration

### Modbus TCP

| Parameter          | Value      | Default setting | Description                                              |
|--------------------|------------|-----------------|----------------------------------------------------------|
| Port               | 1 to 1024  | 502             | TCP port of the device                                   |
| Flow unit          | l/s        | l/min           | The unit configured here is independent of the unit used |
|                    | l/min      |                 | for the device display.                                  |
|                    | l/h        |                 |                                                          |
|                    | cm³/s      |                 |                                                          |
|                    | m³/h       |                 |                                                          |
|                    | ft³/min    |                 |                                                          |
|                    | ft³/h      |                 |                                                          |
|                    | usgal/min  |                 |                                                          |
|                    | usgal/h    |                 |                                                          |
|                    | impgal/min |                 |                                                          |
|                    | impgal/h   |                 |                                                          |
| Counter volume     | m³         | I               | The unit configured here is independent of the unit used |
| unit               | cm³        |                 | for the device display.                                  |
|                    | 1          |                 |                                                          |
|                    | ft³        |                 |                                                          |
|                    | usgal      |                 |                                                          |
|                    | impgal     |                 |                                                          |
| Temperature unit   | °C         | °C              | The unit configured here is independent of the unit used |
|                    | °F         |                 | for the device display.                                  |
| Interface activat- | Active     | Active          | Cannot be set via Modbus TCP.                            |
| ed                 | Inactive   |                 |                                                          |

### 10.3 Measurands

### 10.3.1 Flow

| Parameter        | Value           | Default setting | Description                                                                                 |
|------------------|-----------------|-----------------|---------------------------------------------------------------------------------------------|
| Filter time con- | 0 s to 25 s     | 1 s             | The process value can be attenuated by a 2nd order filter.                                  |
| stant            |                 |                 | The larger the filter time constant, the slower the change in measured value at the output. |
|                  |                 |                 | Response time t <sub>90</sub> with default setting: ≤ 250 ms                                |
| Inversion        | No inversion    | No inversion    | Inverts the flow signal, e.g. if the device has been in-                                    |
|                  | Signal inverted |                 | stalled in negative flow direction.                                                         |

### 10.3.2 Temperature

| Parameter        | Value            | Default setting | Description                                                                                    |
|------------------|------------------|-----------------|------------------------------------------------------------------------------------------------|
| Temperature in-  | °C               | °C              | -                                                                                              |
| put unit         | °F               |                 |                                                                                                |
| Filter time con- | 0 s to 25 s      | 1 s             | The process value can be attenuated by a 2nd order filter.                                     |
| stant            |                  |                 | The larger the filter time constant, the slower the change<br>in measured value at the output. |
| Offset           | -10 °C to +10 °C | 0 °C            | Offset correction to eliminate detected deviation.                                             |

### 10.4 Functions

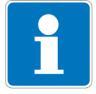

#### NOTE!

The units for the display are configurable.

In the following, typical units for flow measurement technology are used as example units. The values only apply to the correspondingly configured unit.

If the unit is changed, the adjustable value range also changes. This ensures that device-specific limit values are not exceeded.

### 10.4.1 Simulation

| Parameter        | Value            | Default setting | Description                                                                                         |
|------------------|------------------|-----------------|----------------------------------------------------------------------------------------------------|
| Flow simulation  | Inactive         | Inactive        | -                                                                                                   |
|                  | Active           |                 |                                                                                                    |
| Simulation value | -165 l/min to    | 0 l/min         | Simulation value for "Flow simulation"                                                              |
|                  | +165 l/min       |                 | Unit depending on the configuration of "Volume unit" (lim-<br>it values are converted if necessary) |
| Temperature sim- | Inactive         | Inactive        | -                                                                                                   |
| ulation          | Active           |                 |                                                                                                    |
| Simulation value | -22 °C to +99 °C | 0 °C            | Simulation value for "Temperature simulation"                                                       |
|                  |                  |                 | Unit depending on the configuration of "Temperature unit" (limit values are converted if necessary) |

As an aid to startup the device, the flow and temperature inputs can be simulated.

## **10** Configuration

### 10.4.2 Totalizer

| Parameter                    | Value    | Default setting | Description                                                                                                    |
|------------------------------|----------|-----------------|----------------------------------------------------------------------------------------------------|
| Counting mode                | Balanced | Positive        | When the counting mode is changed, the added volume                                                                         |
| totalizer 1                  | Positive |                 | is not reset.                                                                                                    |
| N                            | Negative | ee Balanced     | <b>Balanced:</b> all flow components are taken into account re-                                                             |
| Counting mode<br>totalizer 2 | Balanced |                 |                                                                                                    |
|                              | Positive |                 | <b>Positive:</b> only positive flow components (corresponding                                                               |
|                              | Negative |                 | account                                                                                                    |
|                              |          |                 | <b>Negative:</b> only negative flow components (opposite to the marked flow direction on the device) are taken into account |

The totalizer determines the volume quantity that has flowed through the device since a certain point in time. Two counters are available.

It is possible to configure whether only positive flow components – corresponding to the marked flow direction on the device – are taken into account, only negative flow components or all flow components.

Since the device has a 5-digit display, the volume is added up to the counter reading of 99,999. For larger values, a carry is counted and the totalizer is reset. Each carry thus corresponds to a value of 100,000

The totalized volumes are saved at 15-minute intervals. After a voltage interruption, the last saved counter reading is retained and continued. Therefore, the totalized volume may differ slightly from the actual volume due to a voltage interruption.

The totalizers can be reset by command via the SPE interface.

Both totalizers are always reset at the same time.

### 10.4.3 Batch function

| Parameter    | Value                                    | Default setting  | Description                                                         |
|--------------|------------------------------------------|------------------|---------------------------------------------------------------------|
| BatchVolume  | 0 m <sup>3</sup> to 99999 m <sup>3</sup> | 0 m <sup>3</sup> | Specified batch volume                                              |
| MaxBatchTime | 0 s to 9999 s                            | 0 s              | If the input value is exceeded, the batch function is abort-<br>ed. |
|              |                                          |                  | <b>0 s:</b> The time limit of the batch function is deactivated.    |

The batch function is used to signal volume quantities that have flowed through. The function subtracts the volume flowing through in the positive and negative flow direction from a specified batch volume.

#### Power off

If an active batch is interrupted by a power-off event, corresponding filling and residual volume values are lost.

#### Batch error

A batch error is present if a process value shows an error when the batch function is active or if the maximum batch time has been exceeded. The error is reset when the function is restarted.

Further information about error ⇔ "Error messages ", Page 52

#### Start/stop command

The batch function can be started or stopped by command via the SPE interface.

This is a common start/stop signal.

## **10** Configuration

#### Example

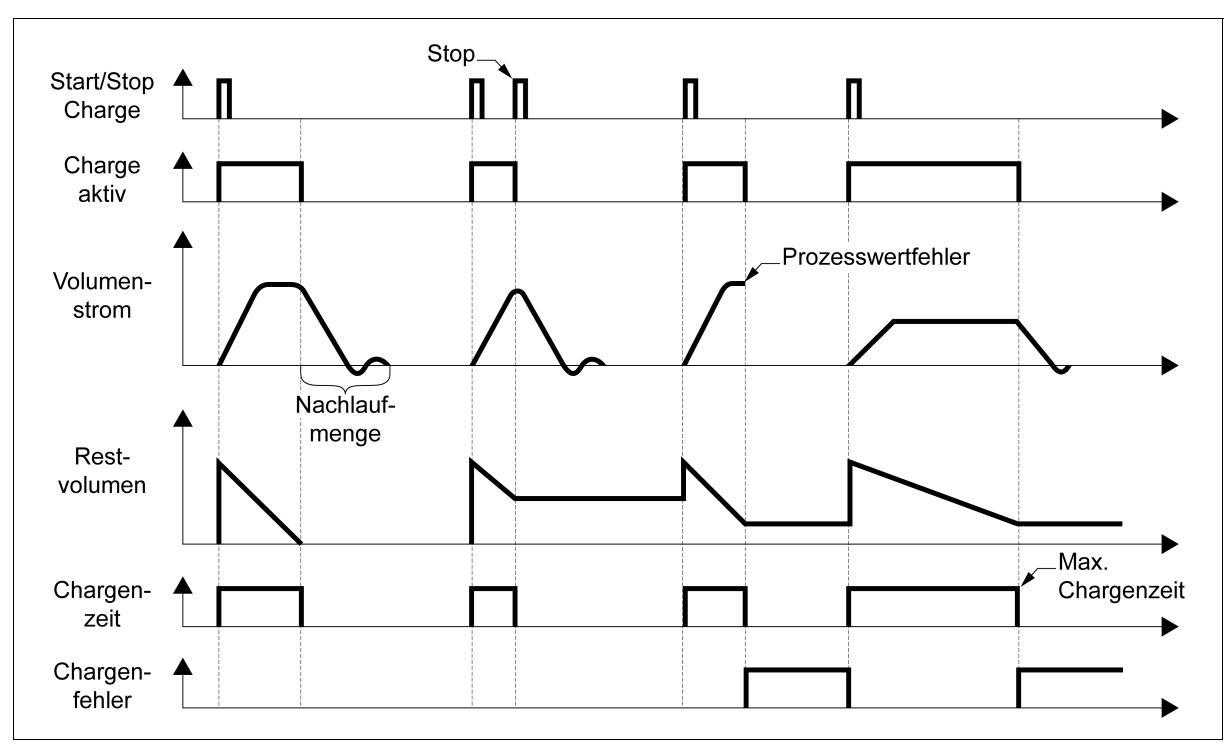

The activated batch function can be terminated in various ways:

- The batch function is actively terminated ("start/stop batch").
- An error ("process value error") occurs.
- The specified batch volume has been used up ("residual volume").
- The maximum batch time has been reached ("batch time"). A batch error is output.

### 10.4.4 Low flow suppression

| Parameter        | Value       | Default setting | Description                                                  |
|------------------|-------------|-----------------|--------------------------------------------------------------|
| Low flow sup-    | 0 % to 10 % | 0.15 %          | If the flow falls below the switching threshold, the flow is |
| pression switch- |             |                 | not measured.                                                |
| ing threshold    |             |                 | Input value as a percentage of the maximum flow mea-         |
|                  |             |                 | suring range.                                                |

Low flow suppression can be used to suppress low flow values in the zero flow range to eliminate noise in the measurement signal.

A switching threshold can be configured to suppress the low flow. If this flow falls below the switching threshold, the flow is not measured. If the switching threshold is set too high, incorrect measurements may occur.

### 10.4.5 Fine adjustment

| Parameter       | Value         | Default setting | Description                                                |
|-----------------|---------------|-----------------|------------------------------------------------------------|
| Fine adjustment | Inactive      | Inactive        | -                                                          |
| Activation      | Active        |                 |                                                            |
| Fine adjustment | -165 l/min to | 0 l/min         | Unit depending on the configuration of "Volume unit" (lim- |
| Target start    | +165 l/min    |                 | it values are converted if necessary)                      |
| Fine adjustment | -165 l/min to | 100 l/min       |                                                            |
| Target end      | +165 l/min    |                 |                                                            |
| Fine adjustment | -165 l/min to | 0 l/min         |                                                            |
| Actual start    | +165 l/min    |                 |                                                            |
| Adjustment      | -165 l/min to | 100 l/min       |                                                            |
| Actual end      | +165 l/min    |                 |                                                            |

The measured values can be corrected by the fine adjustment. This allows the device to be adapted to the conditions of the customer's plant or medium.

The fine adjustment is not a calibration, but a subsequent adjustment. The calibration data remains unaffected, so that the fine adjustment can be reset at any time.

The fine adjustment is a linearization in the two-point form. It influences the slope of the characteristic lines and its intersection with the x-axis.

#### Reset

To reset the fine adjustment, "Target start value" = "Actual start value" and "Target end value" = "Actual end value" must be configured. Alternatively, the function can be deactivated.

## **10 Configuration**

#### Example

The measured value deviates from the reference value. The deviation at the lower measuring point x<sub>A</sub> (=start value) and at the upper measuring point x<sub>E</sub> (=end value) is different. A correction by a measurement offset is thus not suitable.

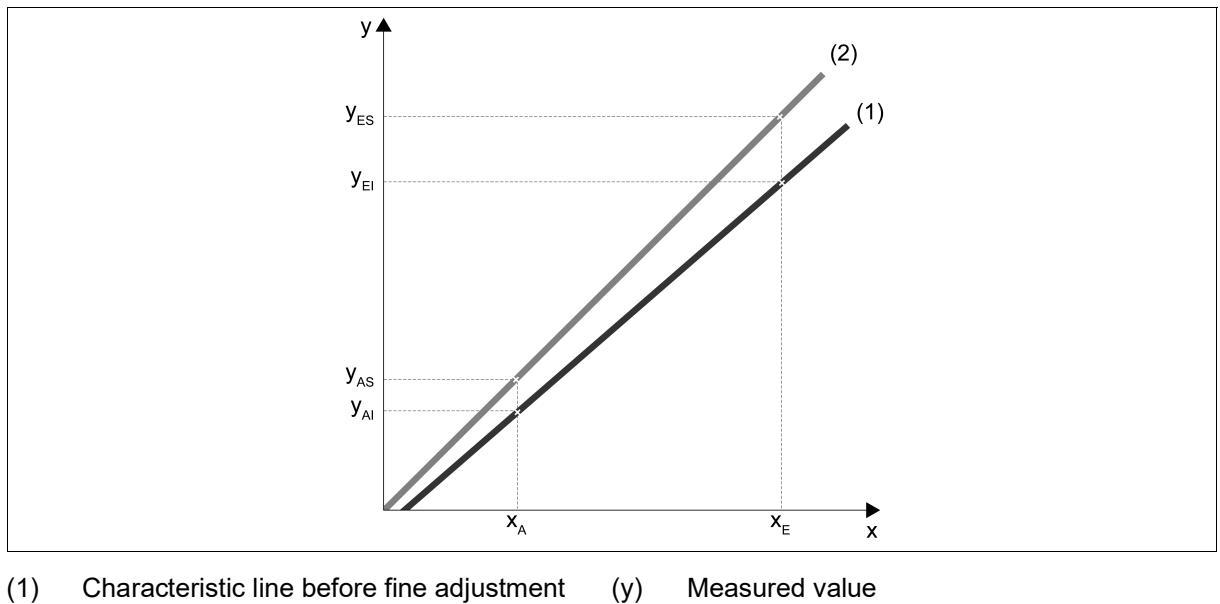

- Characteristic line before fine adjustment
- (2) Characteristic line after fine adjustment
- (X) Measuring point
- Lower measuring point (start value)  $(x_A)$
- $(x_E)$ Upper measuring point (end value)
- (y<sub>AI</sub>) Actual start value
- (y<sub>AS</sub>) Target start value
- (y<sub>EI</sub>) Actual end value
- (y<sub>ES</sub>) Target end value

#### 10.4.6 Limit value monitoring function

| Parameter       | Value           | Default setting | Description                                                                                  |  |
|-----------------|-----------------|-----------------|----------------------------------------------------------------------------------------------|--|
| Switching func- | Deactivated     | Deactivated     | Deactivated: Limit value switch inactive                                                     |  |
| tion            | SinglePointMode |                 | SinglePointMode: Hysteresis mode ("Switching point                                           |  |
|                 | WindowMode      |                 | SP1" and "Hysteresis")                                                                       |  |
|                 | TwoPointMode    |                 | <b>WindowMode:</b> Window mode ("Switching point SP1", "Release point SP2" and "Hysteresis") |  |
|                 |                 |                 | <b>TwoPointMode:</b> Two-point mode ("Switching point SP1" and "Release point SP2")          |  |
| Inversion       | HighActive      | HighActive      | The limit value logic can be inverted.                                                       |  |
|                 | LowActive       |                 | <b>HighActive:</b> An active limit value switch corresponds to the High signal (logic 1).    |  |
|                 |                 |                 | <b>LowActive:</b> An active limit value switch corresponds to the Low signal (logic 0).      |  |
| Switching point | -150 l/min to   | 75 l/min        | Temperature: Absolute temperature                                                            |  |
| SP1             | +150 l/min      | 75 °C           |                                                                                              |  |
|                 | -20 °C to 90 °C |                 |                                                                                              |  |
| Switching point | -150 l/min to   | 50 l/min        | Only for "Switching function" = "WindowMode" and "Two-                                       |  |
| SP2             | +150 l/min      | 50 °C           | PointMode"                                                                                   |  |
|                 | -20 °C to 90 °C |                 | Temperature: Absolute temperature                                                            |  |

| Parameter         | Value             | Default setting | Description                                                                           |
|-------------------|-------------------|-----------------|---------------------------------------------------------------------------------------|
| Hysteresis        | 0 l/min to 150 l/ | 0 l/min         | Only for "Switching function" = "SinglePointMode" and<br>"WindowMode"                 |
|                   | 0 °C to 90 °C     | 0°C             | Temperature: Relative temperature                                                     |
| Switch-on delay   | 0 s to 100 s      | 0 s             | State is not given to the limit value switch output until after the time has elapsed. |
| Switch-off delay  | 0 s to 100 s      | 0 s             | State is not given to the limit value switch output until after the time has elapsed. |
| Response at error | Low               | Low             | Behavior of the limit value switch output signal when                                 |
|                   | High              |                 | there is a process value error.                                                       |
|                   | Frozen            |                 | Low: Low signal (logical 0)                                                           |
|                   |                   |                 | High: High signal (logical 1)                                                         |
|                   |                   |                 | Frozen: Last valid value                                                              |

Two limit value switches are available for each measurand. All limit value switches can be configured independently of each other.

Different switching modes are selectable, all of which can be inverted. In addition, the limit value switches have a switching delay.

## **10 Configuration**

#### Switching delay

A switching delay for switching on and / or switching off can be configured.

If the switching condition is fulfilled, the set timer for the switch-on delay ( $\Delta_{SP1}$ ) starts to run. The state is only given to the output after the time has elapsed. If the switching condition is no longer fulfilled before the time has elapsed, the timer is restarted.

The switch-off delay ( $\Delta_{SP2}$ ) works analogously.

The delay times prevent the output from being switched by measured value peaks or by measured value dips.

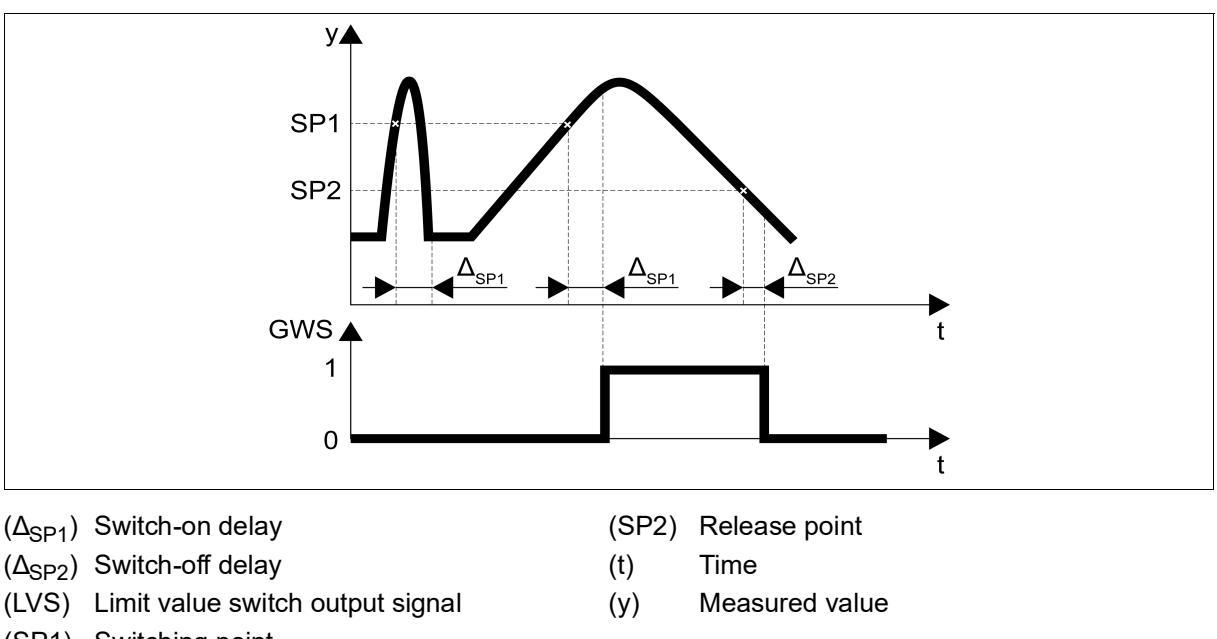

(SP1) Switching point

#### Hysteresis mode

If the process value exceeds the switching point SP1, the output of the limit value switch becomes active. If the switching point SP1 reduced by the amount of the hysteresis is undershot again, the output of the limit value switch becomes inactive again.

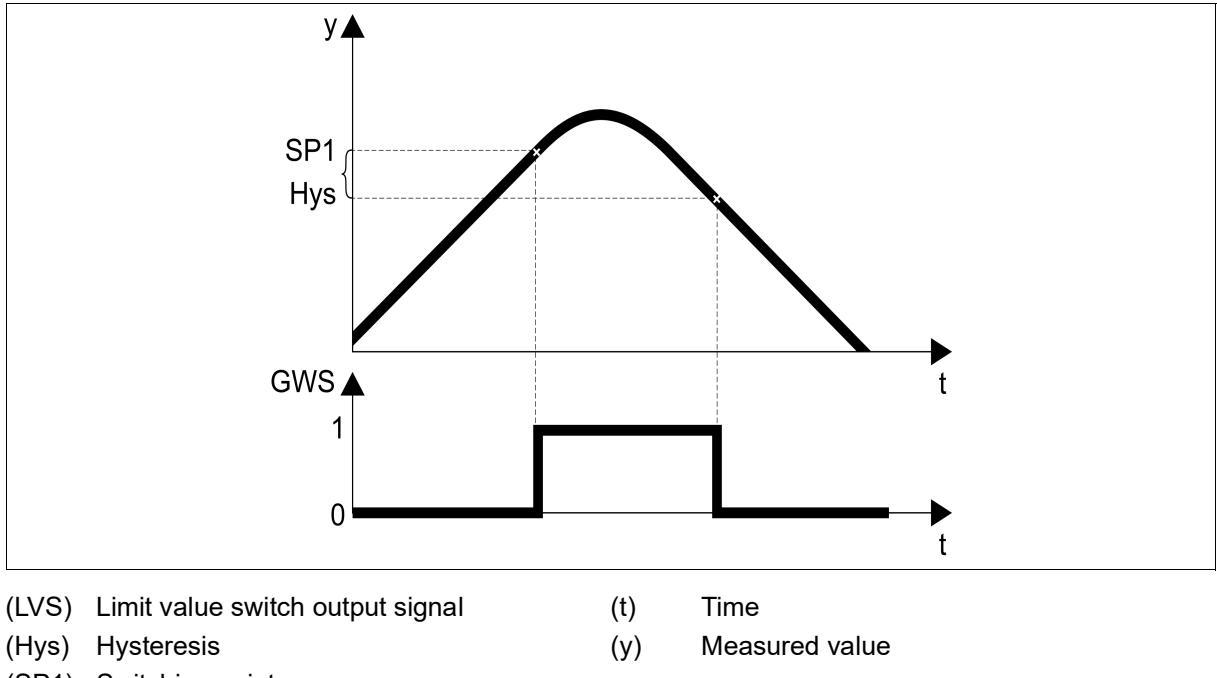

(SP1) Switching point

## **10 Configuration**

#### Window mode

Window mode checks whether the process value is within a certain range.  $SP_L$  is defined as the smaller value of switching points SP1 and SP2.  $SP_H$  is defined as the larger value of switching point SP1 and SP2.

The hysteresis of the switching points is adjustable.

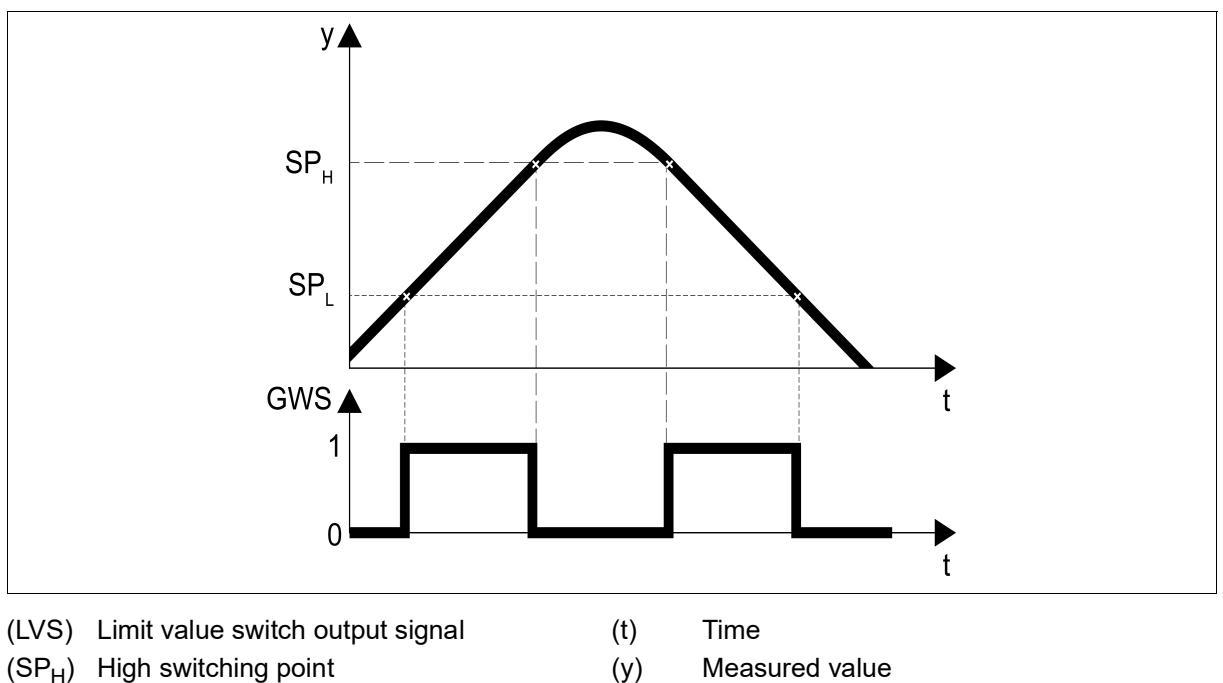

- (SP<sub>H</sub>) High switching point
- (SPI) Low switching point

#### Two-point mode

In two-point mode, two switching points are defined. If the process value exceeds the  $SP_{act}$  switching point, the limit value switch output becomes active. If the process value falls below the  $SP_{inact}$  switching point, the output becomes inactive.

SP<sub>act</sub> is defined as the larger value of switching points SP1 and SP2, SP<sub>inact</sub> is correspondingly the smaller of the two values.

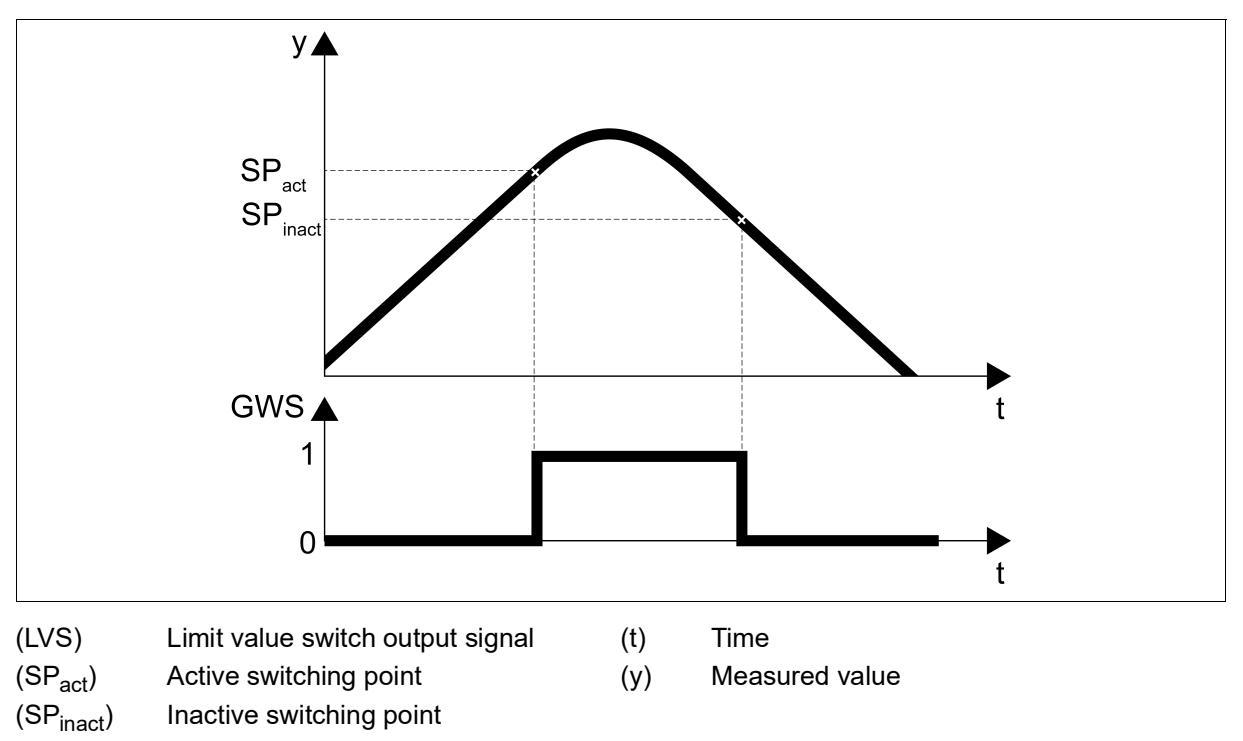

### 10.5 Selectors

#### 10.5.1 Analog selector

| Designation        | Note                                  |
|--------------------|---------------------------------------|
| Flow               | Flow input                            |
| Temperature        | Temperature input                     |
| Totalizer 1 volume | Volume of totalizer 1                 |
| Totalizer 1 carry  | Carry of totalizer 1 <sup>a</sup>     |
| Totalizer 2 volume | Volume of totalizer 2                 |
| Totalizer 2 carry  | Carry of totalizer 2 <sup>a</sup>     |
| Expired quantity   | Filling volume of the batch function  |
| Residual quantity  | Residual volume of the batch function |

<sup>a</sup> For values above 99999 to be displayed, a carry is counted and the totalizer is reset.

### 11.1 **Process value error**

Process value errors are displayed flashing instead of the process value. In part, process value errors are supplemented with error messages by symbols and a two-line message – always alternating with the basic status.

| Error message                           | Cause                                                                                           | Remedy                                               |  |
|-----------------------------------------|-------------------------------------------------------------------------------------------------|------------------------------------------------------|--|
|                                         | The input value is invalid. The sensor is defective or communication to the sensor is impaired. | Contact the manufacturer.                            |  |
|                                         | There is an internal device error.                                                              | Contact the manufacturer.                            |  |
| <<<< The measuring range was undershot. |                                                                                                 | Operate the device within the device specifications. |  |
|                                         |                                                                                                 | If necessary, contact the manufacturer.              |  |
| >>>> The measuring range was exceeded.  |                                                                                                 | Operate the device within the device specifications. |  |
|                                         |                                                                                                 | If necessary, contact the manufacturer.              |  |

### 11.2 Error messages

Error messages and warnings appear alternately with the basic status. Symbols according to NAMUR recommendation NE 107 are predominantly used.

The display shows a two-line text below the symbol. It describes the error in more detail. If there are several errors, the error with the highest priority is displayed.

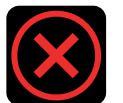

## Failure (F)

| Error message           | Cause                                          | Remedy                                        |
|-------------------------|------------------------------------------------|-----------------------------------------------|
| Configuration faulty    | The checksum of the configuration data is      | Transfer the configuration data to the device |
|                         | faulty.                                        | again.                                        |
| Service data faulty     | The process data partition is faulty.          | Transfer the configuration data to the device |
|                         |                                                | again.                                        |
| Calibration data faulty | The checksum of the calibration data is        | Contact the manufacturer.                     |
|                         | faulty.                                        |                                               |
| Device not calibrated   | There is no calibration data.                  | Contact the manufacturer.                     |
| Sensor communication    | The communication to the sensor is im-         | Contact the manufacturer.                     |
|                         | paired.                                        |                                               |
| Flow faulty             | The flow sensor has failed. Either the flow is | Contact the manufacturer.                     |
|                         | too high or the sensor is defective.           |                                               |
| Temperature faulty      | The temperature sensor has failed. There       | Contact the manufacturer.                     |
|                         | may be a short circuit.                        |                                               |
| The sensor is faulty    | The device is faulty.                          | Contact the manufacturer.                     |

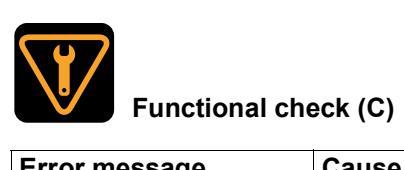

| Error message     | Cause                      | Remedy                                    |
|-------------------|----------------------------|-------------------------------------------|
| Simulation active | Simulation mode is active. | Deactivate simulation mode or restart the |
|                   |                            | device.                                   |

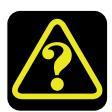

## Outside the specification (S)

| Error message           | Cause                                        | Remedy                                      |
|-------------------------|----------------------------------------------|---------------------------------------------|
| Device operating condi- | The device is operated outside the device    | Operate the device within the device speci- |
| tions                   | specifications.                              | fications.                                  |
| Temperature accuracy    | The device is operated outside the specified | Operate the device within the device speci- |
|                         | range.                                       | fications.                                  |
| Flow accuracy           | The device is operated outside the specified | Operate the device within the device speci- |
|                         | range.                                       | fications.                                  |

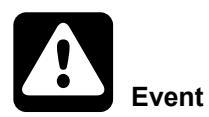

| Error message      | Cause                         | Remedy              |
|--------------------|-------------------------------|---------------------|
| Restart the device | The device must be restarted. | Restart the device. |

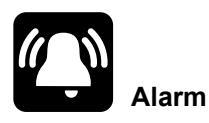

| Error message | Cause                                   | Remedy                                        |
|---------------|-----------------------------------------|-----------------------------------------------|
| Batch error   | The maximum batch time has been exceed- | Check the filling volume of the batch and re- |
|               | ed or there is a process value error.   | start the function.                           |

## **12 Maintenance and cleaning**

### 12.1 Maintenance

The device is maintenance-free.

### 12.2 Cleaning

### 12.2.1 Cleaning device housing

The device housing can be cleaned when the device has been installed. Clean the device with a cloth dampened with water.

#### 12.2.2 Cleaning meter run

Requirements:

- $\checkmark$  The device is disassembled.
- ✓ A cleaning station for rinsing all parts in contact with the medium is prepared.

Procedure:

- 1. If present: Remove seals.
- 2. Flush all parts that come into contact with the media thoroughly with water.
- 3. Check the seals for damage and replace if necessary.

#### Result:

The meter run is cleaned. The device can now be installed, disposed of or returned.

### 13.1 Dismounting the device

#### Requirements:

- Medium circulation in the plant is stopped.
- $\checkmark$  The plant pipeline is emptied and flushed.
- The device has cooled down.

#### Procedure:

- 1. Loosen the knurled screw on the connecting cable by hand.
- 2. Pull the connecting cable out of the M12 connector.
- Thread connection: Loosen both union nuts of the pipe adapters.
   Tri-Clamp connection: Dismantle both Tri-Clamp clamps.
- 4. Carefully remove the device from the plant and put in a clean and dry place.

#### Result:

The device is disassembled and can be used elsewhere.

### 13.2 Returns

Requirements:

- ✓ The device housing is cleaned.
- The meter run is cleaned.

#### Procedure:

- 1. Correctly fill out the supplementary sheet for product returns and sign.
- 2. Pack the device securely in the original packaging or another suitable shipping container.
- 3. Attach the supplementary sheet with the other shipping documents to the packaging, ideally on the outside.
- 4. Send the device to the address noted on the supplementary sheet.

## 13 Shutdown

### 13.3 Disposal

Requirements:

- $\checkmark$  The device housing is cleaned.
- $\checkmark$  The meter run is cleaned.

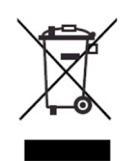

#### DISPOSAL

- Do not dispose of the device or replaced parts in the trash after use.
- Delete programs and data stored on the device.
- Remove batteries, if any, if this can be done without damaging the device.
- Dispose of the device and the packaging material in a responsible and environmentally friendly manner.
- Observe the country-specific laws and regulations for waste treatment and disposal.

In accordance with Directive 2012/19/EU on Waste from Electrical and Electronic Equipment, manufacturers are obliged to offer the option of returning waste equipment. Request the return from the manufacturer. The device software and/or components of the device were developed using open-source software.

Insofar as the respectively applicable license terms justify a claim on the provision of source code or other information, JUMO GmbH & Co. KG will provide the source code and the license texts on a conventional data carrier at the cost incurred for the provision of the data carrier.

This offer is valid for three years after the software is made available. This offer is valid beyond that time to the extent specified in the license terms.

For questions related to open-source software, please contact:

Address JUMO GmbH & Co. KG License Compliance Moritz-Juchheim-Straße 1 36039 Fulda, Germany

Email licensecompliance@jumo.net

## **15 Certificates and declarations**

All certificates and declarations listed below can be viewed on the JUMO website.

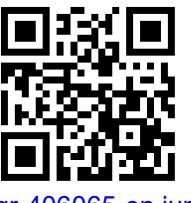

qr-406065-en.jumo.info

### 15.1 Declarations of conformity

#### Radio Equipment Directive 2014/53/EU

JUMO GmbH & Co. KG hereby states that the flowTRANS MAG H20 device complies with the Directive 2014/53/EU. The full text of the EU Declaration of Conformity can be viewed on the JUMO website.

#### Federal Communications Commission (FCC)

This device complies with part 15 of the FCC rules. Operation is subject to the following two conditions.

(1) This device may not cause harmful interference.

(2) This device must accept any interference received, including interference that may cause undesired operation.

Caution: Any Changes or modifications not expressly approved by the party responsible for compliance could void the user's authority to operate the equipment.

#### Radio equipment regulations S.I. 2017 No. 1206

JUMO GmbH & Co. KG hereby declares that the flowTRANS MAG H20 corresponds to S.I. 2017 No. 1206. The full text of the UK declaration of conformity can be found on the JUMO website.

### 16.1 Transmission

All data types are transmitted in big-endian format according to Modbus standard.

### 16.2 Version and fabrication number

| Modbus<br>address | PDU | Data type | Number of<br>Modbus | Ac-<br>cess <sup>a</sup> | Data                    | Encoding |
|-------------------|-----|-----------|---------------------|--------------------------|-------------------------|----------|
| dec               | hex |           | registers           |                          |                         |          |
| 21                | 15  | string    | 19                  | r/-                      | Software version number | -        |
| 70                | 46  | string    | 11                  | r/-                      | Hardware version number | -        |
| 110               | 6E  | string    | 10                  | r/-                      | Fabrication number      | _        |

<sup>a</sup> r/-: Read access

### 16.3 Configuration

#### Display

The following settings of the units concern the display on the device. For the Modbus interface the units can be set separately ⇔ "Modbus TCP ", Page 61.

| Modbus PDU<br>address |     | Data type | Number of<br>Modbus | Ac-<br>cess <sup>a</sup> | Data             | Encoding           |
|-----------------------|-----|-----------|---------------------|--------------------------|------------------|--------------------|
| dec                   | hex |           | registers           |                          |                  |                    |
| 1000                  | 3E8 | selection | 1                   | r/w                      | Language         | 0: German          |
|                       |     |           |                     |                          |                  | 1: English         |
|                       |     |           |                     |                          |                  | 2: French          |
|                       |     |           |                     |                          |                  | 3: Spanish         |
| 1001                  | 3E9 | selection | 1                   | r/w                      | Temperature unit | 0: °C              |
|                       |     |           |                     |                          |                  | 1: °F              |
| 1002                  | 3EA | selection | 1                   | r/w                      | Volume unit      | 0: m³              |
|                       |     |           |                     |                          |                  | 1:1                |
|                       |     |           |                     |                          |                  | 2: cm <sup>3</sup> |
|                       |     |           |                     |                          |                  | 3: ft <sup>3</sup> |
|                       |     |           |                     |                          |                  | 4: usgal           |
|                       |     |           |                     |                          |                  | 5: impgal          |

| Modbu<br>addres | s PDU<br>s | Data type | Number of<br>Modbus | Ac-<br>cess <sup>a</sup> | Data                | Encoding                                                                            |
|-----------------|------------|-----------|---------------------|--------------------------|---------------------|-------------------------------------------------------------------------------------|
| dec             | hex        |           | registers           |                          |                     |                                                                                     |
| 1003            | 1003 3EB   | selection | 1                   | r/w                      | Flow unit           | 0: m³/h                                                                             |
|                 |            |           |                     |                          | 1: cm³/s            |                                                                                     |
|                 |            |           |                     |                          |                     | 2: I/s                                                                              |
|                 |            |           |                     |                          |                     | 3: I/min                                                                            |
|                 |            |           |                     |                          |                     | 4: l/h                                                                              |
|                 |            |           |                     |                          |                     | 5: ft³/min                                                                          |
|                 |            |           |                     |                          |                     | 6: ft³/h                                                                            |
|                 |            |           |                     |                          |                     | 7: usgal/min                                                                        |
|                 |            |           |                     |                          |                     | 8: usgal/h                                                                          |
|                 |            |           |                     |                          |                     | 9: impgal/min                                                                       |
|                 |            |           |                     |                          |                     | 10: impgal/h                                                                        |
| 1004            | 3EC        | string    | 10                  | r/w                      | Device name         | -                                                                                   |
| 1014            | 3F6        | string    | 18                  | r/w                      | DNS name            | Name to access the device in<br>the Ethernet network – instead<br>of the IP address |
| 1100            | 44C        | selector  | 6                   | r/w                      | Process value 1     | ⇒ "Analog selector ", Page 67                                                       |
| 1106            | 452        | selector  | 6                   | r/w                      | Process value 2     | ⇒ "Analog selector ", Page 67                                                       |
| 1112            | 458        | selection | 1                   | r/w                      | Display orientation | 0: 0°                                                                               |
|                 |            |           |                     |                          |                     | 1: 90°                                                                              |
|                 |            |           |                     |                          |                     | 2: 180°                                                                             |
|                 |            |           |                     |                          |                     | 3: 270°                                                                             |
| 1113            | 459        | integer   | 2                   | r/w                      | Display brightness  | 0 to 10                                                                             |

<sup>a</sup> r/w: Read and write access

### Analog input

| Modbus<br>address | S PDU | Data type | Number of<br>Modbus | Ac-<br>cess <sup>a</sup> | Data                              | Encoding                                                                |
|-------------------|-------|-----------|---------------------|--------------------------|-----------------------------------|-------------------------------------------------------------------------|
| dec               | hex   |           | registers           |                          |                                   |                                                                         |
| 1200              | 4B0   | float     | 2                   | r/w                      | Flow: Low flow suppression        | 0 % to 10 %                                                             |
|                   |       |           |                     |                          |                                   | (Input value as a percentage of<br>the maximum flow measuring<br>range) |
| 1211              | 4BB   | float     | 2                   | r/w                      | Flow: Filter time constant        | 0 s to 25 s                                                             |
| 1213              | 4BD   | float     | 2                   | r/w                      | Flow: Simulation value            | -0.00275 m³/s to +0.00275 m³/<br>s                                      |
| 1217              | 4C1   | boolean   | 1                   | r/w                      | Flow: Inversion                   | -                                                                       |
| 1225              | 4C9   | float     | 2                   | r/w                      | Temperature: Offset               | -10 °C to +10 °C                                                        |
| 1227              | 4CB   | float     | 2                   | r/w                      | Temperature: Filter time constant | 0 s to 25 s                                                             |
| 1229              | 4CD   | float     | 2                   | r/w                      | Temperature: Simulation value     | -22 °C to +99 °C                                                        |

<sup>a</sup> r/w: Read and write access

#### Modbus TCP

The following settings of the units concern the Modbus interface. For the display on the device, the units can be set separately  $\Rightarrow$  "Display ", Page 59.

| Modbus<br>address | S PDU | Data type | Number of<br>Modbus | Ac-<br>cess <sup>a</sup> | Data             | Encoding           |
|-------------------|-------|-----------|---------------------|--------------------------|------------------|--------------------|
| dec               | hex   |           | registers           |                          |                  |                    |
| 1600              | 640   | integer   | 2                   | r/w                      | Port gateway     | 1 to 1024          |
| 1602              | 642   | selection | 1                   | r/w                      | Temperature unit | 0: °C              |
|                   |       |           |                     |                          |                  | 1: °F              |
| 1603              | 643   | selection | 1                   | r/w                      | Volume unit      | 0: m³              |
|                   |       |           |                     |                          |                  | 1:1                |
|                   |       |           |                     |                          |                  | 2: cm <sup>3</sup> |
|                   |       |           |                     |                          |                  | 3: ft <sup>3</sup> |
|                   |       |           |                     |                          |                  | 4: usgal           |
|                   |       |           |                     |                          |                  | 5: impgal          |
| 1604              | 644   | selection | 1                   | r/w                      | Flow unit        | 0: m³/h            |
|                   |       |           |                     |                          |                  | 1: cm³/s           |
|                   |       |           |                     |                          |                  | 2: I/s             |
|                   |       |           |                     |                          |                  | 3: I/min           |
|                   |       |           |                     |                          |                  | 4: l/h             |
|                   |       |           |                     |                          |                  | 5: ft³/min         |
|                   |       |           |                     |                          |                  | 6: ft³/h           |
|                   |       |           |                     |                          |                  | 7: usgal/min       |
|                   |       |           |                     |                          |                  | 8: usgal/h         |
|                   |       |           |                     |                          |                  | 9: impgal/min      |
|                   |       |           |                     |                          |                  | 10: impgal/h       |

<sup>a</sup> r/w: Read and write access

#### **Network settings**

| Modbus PDU<br>address |     | Data type | Number of<br>Modbus | Ac-<br>cess <sup>a</sup> | Data                                    | Encoding     |
|-----------------------|-----|-----------|---------------------|--------------------------|-----------------------------------------|--------------|
| dec                   | hex |           | registers           |                          |                                         |              |
| 1700                  | 6A5 | selection | 1                   | r/w                      | Method                                  | 0: Manual    |
|                       |     |           |                     |                          |                                         | 1: Automatic |
| 1701                  | 6A6 | string    | 8                   | r/w                      | IP address                              | -            |
| 1709                  | 6AD | string    | 8                   | r/w                      | Subnet mask                             | -            |
| 1717                  | 6B5 | string    | 8                   | r/w                      | Standard gateway                        | -            |
| 1725                  | 6BD | boolean   | 1                   | r/w                      | Assign DNS server IP auto-<br>matically | -            |
| 1726                  | 6BE | string    | 8                   | r/w                      | DNS server                              | -            |

<sup>a</sup> r/w: Read and write access

#### Bluetooth

| Modbus PDU<br>address |     | Data type | Number of<br>Modbus | Ac-<br>cess <sup>a</sup> | Data           | Encoding      |
|-----------------------|-----|-----------|---------------------|--------------------------|----------------|---------------|
| dec                   | hex |           | registers           |                          |                |               |
| 2100                  | 834 | selection | 1                   | r/w                      | Bluetooth mode | 0: Inactive   |
|                       |     |           |                     |                          |                | 1: Restricted |
|                       |     |           |                     |                          |                | 2: Active     |

<sup>a</sup> r/w: Read and write access

#### Totalizer

| Modbus PDU<br>address |     | Data type | Number of<br>Modbus | Ac-<br>cess <sup>a</sup> | Data                      | Encoding    |
|-----------------------|-----|-----------|---------------------|--------------------------|---------------------------|-------------|
| dec                   | hex |           | registers           |                          |                           |             |
| 2250                  | 8CA | selection | 1                   | r/w                      | Counting mode totalizer 1 | 0: Positive |
|                       |     |           |                     |                          |                           | 1: Negative |
|                       |     |           |                     |                          |                           | 2: Balanced |
| 2251                  | 8CB | selection | 1                   | r/w                      | Counting mode totalizer 2 | 0: Positive |
|                       |     |           |                     |                          |                           | 1: Negative |
|                       |     |           |                     |                          |                           | 2: Balanced |

<sup>a</sup> r/w: Read and write access

#### **Batch function**

| Modbus PDU<br>address |     | Data type | Number of<br>Modbus | Ac-<br>cess <sup>a</sup> | Data                   | Encoding       |
|-----------------------|-----|-----------|---------------------|--------------------------|------------------------|----------------|
| dec                   | hex |           | registers           |                          |                        |                |
| 2300                  | 8FC | integer   | 2                   | r/w                      | Maximum batch time     | 0 s to 9999 s  |
| 2302                  | 8FE | float     | 2                   | r/w                      | Specified batch volume | 0 s to 99999 s |

<sup>a</sup> r/w: Read and write access

#### Limit value function

| Modbus PDU<br>address |     | Data type | Number of<br>Modbus | Ac-<br>cess <sup>a</sup> | Data                       | Encoding                     |
|-----------------------|-----|-----------|---------------------|--------------------------|----------------------------|------------------------------|
| dec                   | hex |           | registers           |                          |                            |                              |
| 2350                  | 92E | float     | 2                   | r/w                      | LVS 1: Switching point SP1 | -0.0025 m³/s to +0.0025 m³/s |
| 2352                  | 930 | float     | 2                   | r/w                      | LVS 1: Switching point SP2 | -0.0025 m³/s to +0.0025 m³/s |
| 2354                  | 932 | selection | 1                   | r/w                      | LVS 1: Inversion           | 0: HighActive                |
|                       |     |           |                     |                          |                            | 1: LowActive                 |
| 2355                  | 933 | float     | 1                   | r/w                      | LVS 1: Switching function  | 0: Deactivated               |
|                       |     |           |                     |                          |                            | 1: Hysteresis mode           |
|                       |     |           |                     |                          |                            | 2: Window mode               |
|                       |     |           |                     |                          |                            | 3: Two-point mode            |
| 2356                  | 934 | float     | 2                   | r/w                      | LVS 1: Hysteresis          | 0 m³/s to 0.0025 m³/s        |
| 2358                  | 936 | selection | 2                   | r/w                      | LVS 1: Error behavior      | 0: Inactive                  |
|                       |     |           |                     |                          |                            | 1: Active                    |
|                       |     |           |                     |                          |                            | 2: Frozen                    |

| Modbus PDU<br>address |     | Data type | Number of<br>Modbus | Ac-<br>cess <sup>a</sup> | Data                    | Encoding     |
|-----------------------|-----|-----------|---------------------|--------------------------|-------------------------|--------------|
| dec                   | hex |           | registers           |                          |                         |              |
| 2359                  | 937 | float     | 1                   | r/w                      | LVS 1: Switch-on delay  | 0 s to 100 s |
| 2361                  | 939 | float     | 1                   | r/w                      | LVS 1: Switch-off delay | 0 s to 100 s |

<sup>a</sup> r/w: Read and write access

| Modbu<br>addres | s PDU<br>s | Data type | Number of<br>Modbus | Ac-<br>cess <sup>a</sup> | Data                       | Encoding                     |
|-----------------|------------|-----------|---------------------|--------------------------|----------------------------|------------------------------|
| dec             | hex        |           | registers           |                          |                            |                              |
| 2375            | 947        | float     | 2                   | r/w                      | LVS 2: Switching point SP1 | -0.0025 m³/s to +0.0025 m³/s |
| 2377            | 949        | float     | 2                   | r/w                      | LVS 2: Switching point SP2 | -0.0025 m³/s to +0.0025 m³/s |
| 2379            | 94B        | selection | 1                   | r/w                      | LVS 2: Inversion           | 0: HighActive                |
|                 |            |           |                     |                          |                            | 1: LowActive                 |
| 2380            | 94C        | float     | 1                   | r/w                      | LVS 2: Switching function  | 0: Deactivated               |
|                 |            |           |                     |                          |                            | 1: Hysteresis mode           |
|                 |            |           |                     |                          |                            | 2: Window mode               |
|                 |            |           |                     |                          |                            | 3: Two-point mode            |
| 2381            | 94D        | float     | 2                   | r/w                      | LVS 2: Hysteresis          | 0 m³/s to 0.0025 m³/s        |
| 2383            | 94F        | selection | 2                   | r/w                      | LVS 2: Error behavior      | 0: Inactive                  |
|                 |            |           |                     |                          |                            | 1: Active                    |
|                 |            |           |                     |                          |                            | 2: Frozen                    |
| 2384            | 950        | float     | 1                   | r/w                      | LVS 2: Switch-on delay     | 0 s to 100 s                 |
| 2386            | 952        | float     | 1                   | r/w                      | LVS 2: Switch-off delay    | 0 s to 100 s                 |

<sup>a</sup> r/w: Read and write access

| Modbus PDU<br>address |     | Data type | Number of<br>Modbus | Ac-<br>cess <sup>a</sup> | Data                       | Encoding           |
|-----------------------|-----|-----------|---------------------|--------------------------|----------------------------|--------------------|
| dec                   | hex |           | registers           |                          |                            |                    |
| 2400                  | 960 | float     | 2                   | r/w                      | LVS 3: Switching point SP1 | -20 °C to +90 °C   |
| 2402                  | 962 | float     | 2                   | r/w                      | LVS 3: Switching point SP2 | -20 °C to +90 °C   |
| 2404                  | 964 | selection | 1                   | r/w                      | LVS 3: Inversion           | 0: HighActive      |
|                       |     |           |                     |                          |                            | 1: LowActive       |
| 2405                  | 965 | float     | 1                   | r/w                      | LVS 3: Switching function  | 0: Deactivated     |
|                       |     |           |                     |                          |                            | 1: Hysteresis mode |
|                       |     |           |                     |                          |                            | 2: Window mode     |
|                       |     |           |                     |                          |                            | 3: Two-point mode  |
| 2406                  | 966 | float     | 2                   | r/w                      | LVS 3: Hysteresis          | -20 °C to +90 °C   |
| 2408                  | 968 | selection | 2                   | r/w                      | LVS 3: Error behavior      | 0: Inactive        |
|                       |     |           |                     |                          |                            | 1: Active          |
|                       |     |           |                     |                          |                            | 2: Frozen          |
| 2409                  | 969 | float     | 1                   | r/w                      | LVS 3: Switch-on delay     | 0 s to 100 s       |
| 2411                  | 96B | float     | 1                   | r/w                      | LVS 3: Switch-off delay    | 0 s to 100 s       |

<sup>a</sup> r/w: Read and write access

| Modbus<br>address | s PDU<br>s | Data type | Number of<br>Modbus | Ac-<br>cess <sup>a</sup> | Data                       | Encoding           |
|-------------------|------------|-----------|---------------------|--------------------------|----------------------------|--------------------|
| dec               | hex        |           | registers           |                          |                            |                    |
| 2425              | 979        | float     | 2                   | r/w                      | LVS 4: Switching point SP1 | -20 °C to +90 °C   |
| 2427              | 97B        | float     | 2                   | r/w                      | LVS 4: Switching point SP2 | -20 °C to +90 °C   |
| 2429              | 97D        | selection | 1                   | r/w                      | LVS 4: Inversion           | 0: HighActive      |
|                   |            |           |                     |                          |                            | 1: LowActive       |
| 2430              | 97E        | float     | 1                   | r/w                      | LVS 4: Switching function  | 0: Deactivated     |
|                   |            |           |                     |                          |                            | 1: Hysteresis mode |
|                   |            |           |                     |                          |                            | 2: Window mode     |
|                   |            |           |                     |                          |                            | 3: Two-point mode  |
| 2431              | 97F        | float     | 2                   | r/w                      | LVS 4: Hysteresis          | -20 °C to +90 °C   |
| 2433              | 981        | selection | 2                   | r/w                      | LVS 4: Error behavior      | 0: Inactive        |
|                   |            |           |                     |                          |                            | 1: Active          |
|                   |            |           |                     |                          |                            | 2: Frozen          |
| 2334              | 982        | float     | 1                   | r/w                      | LVS 4: Switch-on delay     | 0 s to 100 s       |
| 2336              | 984        | float     | 1                   | r/w                      | LVS 4: Switch-off delay    | 0 s to 100 s       |

<sup>a</sup> r/w: Read and write access

### 16.4 Actions

| Modbus PDU<br>address |     | Data type | Number of<br>Modbus | Ac-<br>cess <sup>a</sup> | Data                        | Encoding                     |
|-----------------------|-----|-----------|---------------------|--------------------------|-----------------------------|------------------------------|
| dec                   | hex |           | registers           |                          |                             |                              |
| 3000                  | BB8 | action    | 2                   | r/w                      | Save configuration          | Save (0xc7e7bc2e)            |
|                       |     |           |                     |                          |                             | Discard (0xf0864181)         |
|                       |     |           |                     |                          |                             | Default setting (0x34bfe138) |
| 3100                  | C1C | action    | 2                   | r/w                      | Reset totalizer             | Reset (0x650d33c0)           |
| 3150                  | C4E | action    | 2                   | r/w                      | Start / stop batch function | Start / stop (0x1c9e3727)    |
| 3627                  | E2B | action    | 2                   | r/w                      | Teach function              | Teach SP1 (0x57fbe8)         |
|                       |     |           |                     |                          |                             | Teach SP2 (0x35800a1)        |

<sup>a</sup> r/w: Read and write access

### 16.5 Process values

#### **Measured values**

| Modbus<br>address | PDU  | Data type | Number of<br>Modbus | Ac-<br>cess <sup>a</sup> | Data        | Encoding |
|-------------------|------|-----------|---------------------|--------------------------|-------------|----------|
| dec               | hex  |           | registers           |                          |             |          |
| 6000              | 1770 | float     | 2                   | r/-                      | Flow        | -        |
| 6002              | 1772 | float     | 2                   | r/-                      | Temperature | -        |

<sup>a</sup> r/-: Read access

#### Transfer of configuration

| Modbus PDU<br>address |      | Data type | Number of<br>Modbus | Ac-<br>cess <sup>a</sup> | Data                                                   | Encoding |
|-----------------------|------|-----------|---------------------|--------------------------|--------------------------------------------------------|----------|
| dec                   | hex  |           | registers           |                          |                                                        |          |
| 6450                  | 1932 | boolean   | 1                   | r/-                      | Restart required after trans-<br>fer of configuration? | -        |

<sup>a</sup> r/-: Read access

#### Totalizer

| Modbus PDU<br>address |      | Data type | Number of Modbus | Ac-<br>cess <sup>a</sup> | Data                                       | Encoding |
|-----------------------|------|-----------|------------------|--------------------------|--------------------------------------------|----------|
| dec                   | hex  |           | registers        |                          |                                            |          |
| 6750                  | 1A5E | float     | 2                | r/-                      | Totalizer 1 volume quantity absolute value | -        |
| 6752                  | 1A60 | float     | 2                | r/-                      | Totalizer 2 volume quantity absolute value | -        |

<sup>a</sup> r/-: Read access

#### **Batch function**

| Modbus PDU<br>address |      | Data type | Number of<br>Modbus | Ac-<br>cess <sup>a</sup> | Data            | Encoding          |
|-----------------------|------|-----------|---------------------|--------------------------|-----------------|-------------------|
| dec                   | hex  | -         | registers           |                          |                 |                   |
| 6800                  | 1A90 | boolean   | 1                   | r/-                      | Alarm signal    | -                 |
| 6801                  | 1A91 | float     | 2                   | r/-                      | Residual volume | -                 |
| 6803                  | 1A93 | boolean   | 1                   | r/-                      | Status          | Active / inactive |
| 6804                  | 1A94 | float     | 2                   | r/-                      | Filled volume   | -                 |

<sup>a</sup> r/-: Read access

### Limit value monitoring function

| Modbus PDU<br>address |      | Data type                      | Number of<br>Modbus | Ac-<br>cess <sup>a</sup> | Data                                            | Encoding                                                     |
|-----------------------|------|--------------------------------|---------------------|--------------------------|-------------------------------------------------|--------------------------------------------------------------|
| dec                   | hex  | -                              | registers           |                          |                                                 |                                                              |
| 3625                  | E29  | unsigned short inte-           | 1                   | r/-                      | Measuring channel for which teach process is to | 1: Measuring channel 1 (limit value switch 1 - flow)         |
|                       |      | ger                            |                     |                          | be executed                                     | 2: Measuring channel 1 (limit value switch 2 - flow)         |
|                       |      |                                |                     |                          |                                                 | 11: Measuring channel 2 (limit value switch 3 - temperature) |
|                       |      |                                |                     |                          |                                                 | 12: Measuring channel 2 (limit value switch 4 - temperature) |
| 3626                  | E2A  | unsigned<br>short inte-<br>ger | ed 1<br>nte-        | r/-                      | Result of the teach process                     | 0: Inactive                                                  |
|                       |      |                                |                     |                          |                                                 | 1: SP1 successful                                            |
|                       |      |                                |                     |                          |                                                 | 2: SP2 successful                                            |
|                       |      |                                |                     |                          |                                                 | 7: Error                                                     |
| 6900                  | 1AF4 | boolean                        | 1                   | r/-                      | Limit value switch 1 output                     | -                                                            |
| 6901                  | 1AF5 | boolean                        | 1                   | r/-                      | Limit value switch 2 output                     | _                                                            |
| 6902                  | 1AF6 | boolean                        | 1                   | r/-                      | Limit value switch 3 output                     | -                                                            |
| 6903                  | 1AF7 | boolean                        | 1                   | r/-                      | Limit value switch 4 output                     | _                                                            |

<sup>a</sup> r/-: Read access

#### Simulation

| Modbus PDU<br>address |     | Data type | Number of<br>Modbus | Ac-<br>cess <sup>a</sup> | Data        | Encoding    |
|-----------------------|-----|-----------|---------------------|--------------------------|-------------|-------------|
| dec                   | hex |           | registers           |                          |             |             |
| 1216                  | 4C0 | selection | 1                   | r/-                      | Flow        | 0: Inactive |
|                       |     |           |                     |                          |             | 1: Active   |
| 1232                  | 4D0 | selection | 1                   | r/-                      | Temperature | 0: Inactive |
|                       |     |           |                     |                          |             | 1: Active   |

<sup>a</sup> r/-: Read access

### 16.6 Error

| Modbus<br>address | PDU  | Data type | Number of<br>Modbus | Ac-<br>cess <sup>a</sup> | Data                             | Encoding |
|-------------------|------|-----------|---------------------|--------------------------|----------------------------------|----------|
| dec               | hex  | -         | registers           |                          |                                  |          |
| 6400              | 1900 | boolean   | 1                   | r/w                      | General error                    | -        |
| 6401              | 1901 | boolean   | 1                   | r/w                      | Configuration faulty             | -        |
| 6402              | 1902 | boolean   | 1                   | r/w                      | Calibration faulty               | -        |
| 6403              | 1903 | boolean   | 1                   | r/w                      | Device not calibrated            | -        |
| 6404              | 1904 | boolean   | 1                   | r/w                      | Sensor communication             | -        |
| 6405              | 1905 | boolean   | 1                   | r/w                      | Flow faulty                      | -        |
| 6406              | 1906 | boolean   | 1                   | r/w                      | Temperature faulty               | -        |
| 6412              | 190C | boolean   | 1                   | r/w                      | Simulation active                | -        |
| 6413              | 190D | boolean   | 1                   | r/w                      | Sensor module faulty             | -        |
| 6414              | 190E | boolean   | 1                   | r/w                      | Flow accuracy                    | -        |
| 6415              | 190F | boolean   | 1                   | r/w                      | Temperature accuracy             | -        |
| 6417              | 1911 | boolean   | 1                   | r/w                      | Batch error                      | -        |
| 6418              | 1912 | boolean   | 1                   | r/w                      | Sensor outside the specification | _        |
| 6419              | 1913 | boolean   | 1                   | r/w                      | Process data error               | -        |

<sup>a</sup> r/w: Read and write access

### 16.7 Analog selector

The three-part hash values must be transmitted together with a Modbus message.

| Selector                              | Hash value                           |                                      |  |  |  |  |  |
|---------------------------------------|--------------------------------------|--------------------------------------|--|--|--|--|--|
|                                       | hex                                  | dec                                  |  |  |  |  |  |
| No signal                             | 0x0 - 0x0 - 0x0                      | 0-0-0                                |  |  |  |  |  |
| Flow input                            | 0x4e27a4cc - 0xffc2981 - 0x8c1c81c3  | 1311220940 - 268183937 - 2350678467  |  |  |  |  |  |
| Temperature input                     | 0x4e27a4cc - 0xa21479f2 - 0x8c1c81c3 | 1311220940 - 2719250930 - 2350678467 |  |  |  |  |  |
| Volume of totalizer 1                 | 0x3cf02b8b – 0x9b43558a – 0xd147f96a | 1022372747 - 2604881290 - 3511155050 |  |  |  |  |  |
| Carry of totalizer 1 <sup>a</sup>     | 0x3cf02b8b – 0x9b43558a – 0xfbe698a1 | 1022372747 - 2604881290 - 4226193569 |  |  |  |  |  |
| Volume of totalizer 2                 | 0x3cf02b8b – 0x99435264 – 0xd147f96a | 1022372747 - 2571326052 - 3511155050 |  |  |  |  |  |
| Carry of totalizer 2 <sup>a</sup>     | 0x3cf02b8b - 0x99435264 - 0xfbe698a1 | 1022372747 - 2571326052 - 4226193569 |  |  |  |  |  |
| Filling volume of the batch function  | 0xebfe629b - 0x7f486986 - 0xf1aed197 | 3959317147 - 2135452038 - 4054765975 |  |  |  |  |  |
| Residual volume of the batch function | 0xebfe629b - 0x7f486986 - 0x3cdb5c23 | 3959317147 – 2135452038 – 1021008931 |  |  |  |  |  |

<sup>a</sup> For values above 99,999 to be displayed, a carry is counted and the totalizer is reset. This mean each carry corresponds to a value of 100,000

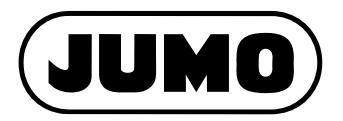

#### JUMO GmbH & Co. KG

Street address: Moritz-Juchheim-Straße 1 36039 Fulda, Germany Delivery address: Mackenrodtstraße 14 36039 Fulda, Germany Postal address: 36035 Fulda, Germany Phone: +49 661 6003-0

Fax: +49 661 6003-607 Email: mail@jumo.net Internet: www.jumo.net

#### JUMO Instrument Co. Ltd.

JUMO House Temple Bank, Riverway Harlow, Essex, CM20 2DY, UK Phone: +44 1279 63 55 33 Fax: +44 1279 62 50 29 Email: sales@jumo.co.uk Internet: www.jumo.co.uk

#### JUMO Process Control, Inc.

6724 Joy Road East Syracuse, NY 13057, USA

| Phone:    | +1 315 437 5866  |
|-----------|------------------|
| Fax:      | +1 315 437 5860  |
| Email:    | info.us@jumo.net |
| Internet: | www.jumousa.com  |

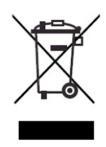